# 湖北省 91w11m 高校就业智能网络服务平台 使用手册(签约系统)

湖北第二师范学院招生就业处

2020年2月

## 平台简介

湖北省 91w11m 高校就业智能网络服务平台(简称"91 平台")是 集高校毕业生求职、用人单位招聘、高校推荐就业"三位一体"的就 业综合服务平台。是运用"互联网+就业"模式,实现高校和高校间、 高校与地方间信息互通、资源共享的平台。该平台利用云计算和移动 互联网技术,将就业信息通过微主页、微信、APP 等方式精准的推送 到智能手机终端,使企业提供的就业岗位得到高度平台化整合并精准 匹配给毕业生,确保每位毕业生都能获得针对性的岗位推荐。通过线 上线下招聘会、宣讲会相结合,进一步提高了单位的招聘效率,降低 了学生的求职成本。91 平台通过标准化设计实现了毕业生信息采集、 简历制作、在线求职、网上签约、信息上报一体化就业过程。并通过 信息化平台实时跟踪每位毕业生的就业动向,及时统计毕业生就业信 息。为高校做好就业工作提供平台保障,从而更好的促进我省高校毕 业生充分高质量就业。

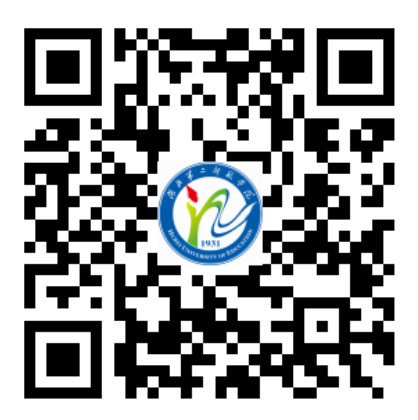

毕业生扫码登录

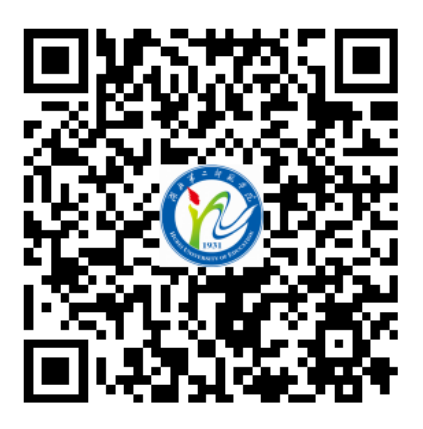

用人单位扫码登录

| 签  | 约系统     |                   | 1  |
|----|---------|-------------------|----|
| 1、 | 操作流程    |                   | 1  |
| 2、 | 操作说明    |                   | 1  |
|    | 2.1、网上冬 | 签约                | 1  |
|    | 2.1.1   | 单位邀约              | 1  |
|    | 2.1.2   | 学生应约              | 7  |
|    | 2.1.3   | 学院/学校审核           | 10 |
|    | 2.2、网上冬 | 签约解约              | 12 |
|    | 2.2.1   | 单位/学生申请           | 12 |
|    | 2.2.2   | 另一方同意             | 14 |
|    | 2.2.3   | 学院/学校审核(恢复学生网签资格) | 17 |
|    | 2.3、线下答 | 签约                | 18 |
|    | 2.3.1   | 学生录入协议书           | 18 |
|    | 2.3.2   | 学院/学校审核           | 20 |
|    | 2.3.3   | 学生单位签字盖章(反馈协议书)   | 22 |
|    | 2.3.4   | 学院/学校审核           | 23 |
|    | 2.4、线下答 | 签约解约              | 22 |
|    | 2.4.1   | 学生申请解约            | 22 |
|    | 2.4.2   | 学院/学校审核(恢复学生网签资格) | 24 |
|    | 2.5、其他去 | 去向登记              | 24 |
|    | 2.5.1   | 学生录入毕业去向          | 24 |
|    | 2.5.2   | 学院/学校审核           | 27 |
|    | 2.6、其它表 | 去向解除              | 27 |
|    | 2.6.1   | 学生申请解除            | 27 |
|    | 2.6.2   | 学院/学校审核(恢复学生网签资格) | 27 |
|    | 2.7、网签系 | 系统与就业方案数据同步关系     | 28 |
| 3、 | 常见问题    |                   | 28 |

目 录

#### 1、操作流程

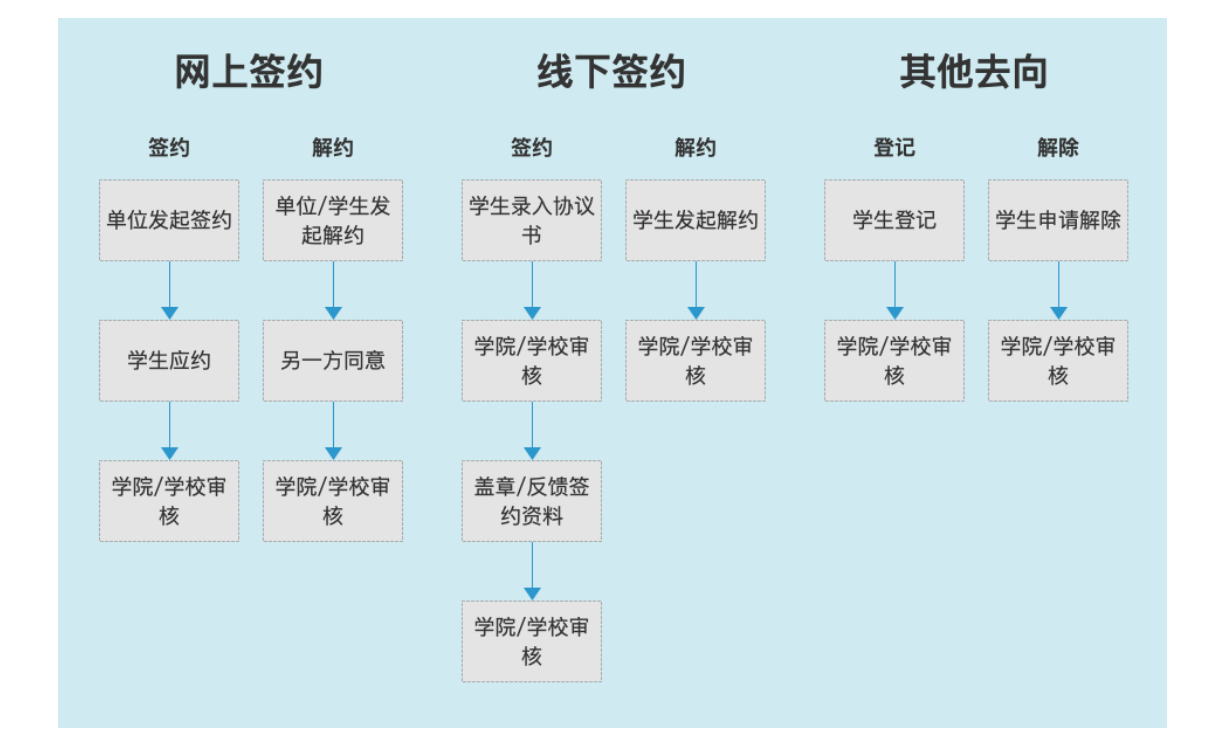

#### 2、操作说明

#### 2.1、网上签约

#### 2.1.1、单位邀约

签约上报系统(下文称网签系统)和湖北高校就业网络联盟登录统一了账户体系,在高校就业联盟注册即可在签约上报系统登录,如图:

| オ立方高校毕业生就业指导服务中心              | (1) 返回首页                                                                                                    |  |  |
|-------------------------------|----------------------------------------------------------------------------------------------------|--|--|
| <b>刻北高校就业网络联盟</b> 签约上报系统 次迎登陆 |                                                                                                    |  |  |
|                               | 単位登录<br>● 他へ他公を称成ineii@daffHGB<br>● 新命へ登録者句<br>● 新命へ登録者句<br>● 新命へ登録者<br>● 新命へ登録者<br>● 新命へ登録者<br>● 新命へ登録者<br>● 新命へ登録者 |  |  |

首次登录网签系统的单位,需要确认签约信息,包括档案接收信息、户口接收信息及其 他基础信息,如图:

| 签约信息确认                                 |                                                                        |                           |                          |   |  |  |  |  |
|----------------------------------------|------------------------------------------------------------------------|---------------------------|--------------------------|---|--|--|--|--|
| 单位性质 *                                 | 请选择 🔹                                                                  | 单位所在地*                    | 请选择                      | Ŧ |  |  |  |  |
| 档案接收 *                                 | 请选择 ▼                                                                  | 档案转寄单位名称 *                | 请输入档案转寄单位名称              |   |  |  |  |  |
| 档案转递地址 *                               | 请输入档案转递地址                                                              | 档案转递邮编*                   | 请输入档案转递邮编                |   |  |  |  |  |
| 档案转递联系人 *                              | 请输入档案转递联系人                                                             | 档案转递联系电话*                 | 请输入档案转递联系电话              |   |  |  |  |  |
| 户口接收类型 *                               | 请选择 ▼                                                                  | 户口接收地址*                   | 请输入户口接收地址                |   |  |  |  |  |
| ₩₩<br>信息完善后,进入用户中心,即可正常使用系统,开始签约操作,如图: |                                                                        |                           |                          |   |  |  |  |  |
| 签约中心                                   | 基本信息                                                                   |                           |                          |   |  |  |  |  |
| <ul> <li></li></ul>                    | 单位名称: 星光集团<br>统一社会信用代码: 911306007216356986<br>上次登录时间: 2019/12/10 14:28 | 所属行业:<br>通讯地址:<br>上次登录IP: | 来矿业<br>-<br>59.172.37.28 | Ē |  |  |  |  |
| 一款 数据管理 网上就业市场                         | 签约待办                                                                   | 解约                        | 待办                       |   |  |  |  |  |
| 🗐 我要招聘                                 |                                                                        |                           | •                        |   |  |  |  |  |
| 单位信息维护<br>同 基本信息维护                     | 30 人<br>当前签约待回复总人复                                                     | ά.                        | (4) 0 人<br>当前解约待处理人数     |   |  |  |  |  |
|                                        |                                                                        |                           |                          |   |  |  |  |  |

如上图所述,单位用户中心的功能板块共分为4大类:

 1 核心功能菜单:单位的签约、解约、数据管理功能等皆需从此菜单栏及其子栏目点击进 入详细页面后,再进行操作。

- ②单位基本信息:展示单位信息及当前登录情况。
- ③签约待办:统计展示单位向学生发出签约邀请后,等待学生进行应约操作的数量。
- ④ 解约待办:统计展示网上签约完成后,学生/单位向对方发起解约申请,等待另一方进 行解约操作的数量。

签约中心主要功能是搜索或者导入准备邀约的学生,然后加入邀约列表;在邀约列表中 单个/批量给相关学生发送邀约。单位需在湖北高校就业网络联盟网站(www.91wllm.com) 注册并经过任一学校审核通过后,即可签约系统内所有学校的学生: 在"签约中心 -> 签约发送"中,选择"签约搜索",如图:

| JUBE UNMERSTY BAPLOMENT NETWORK ALLIANCE 签约上报系统   单位用户中心 |                                                                                                    |    |  |  |  |  |  |
|----------------------------------------------------------|----------------------------------------------------------------------------------------------------|----|--|--|--|--|--|
| 我的位置: 首页 / 单位中心 / 普                                      | 签约发送                                                                                                    |    |  |  |  |  |  |
| <ul> <li></li></ul>                                      | 中心     流程前介: 釜約搜索ー-加入列表ー-釜約发送       約2次送     ① 在搜索栏输入拟签約学生信息,点击"搜索"进行查找;       中心     ② 在茲查找到的学生信息, 确认无误后点击"加入"够该生加入签约发送列表;       ③ 在签约发送列表选中学生进行签约邀请,单位也可以在此批量导入拟签约学生名单;       ④ 协议书啥成定: 协议书主成后,羔学校大审核该协议书,单位可在数据管理-特应约/已应约中修改邀约,学生同意后,即完成协议书修改;<br>若学校已审核,可先办理解约,再重新签约。 |    |  |  |  |  |  |
| ■ 数据管理 ■ 数据管理 ■ 数据管理                                     | 请选择学校     ▼     2020     ▼     请输入学生姓名     请输入手机号或身份证号       暂无数据!                                                                                                    | 搜索 |  |  |  |  |  |
| 🗐 我要招聘                                                   |                                                                                                    | 人式 |  |  |  |  |  |
| 单位信息维护                                                   | 发送签约邀请 导入报签约名单 春出签约发送列表                                                                                                    |    |  |  |  |  |  |
|                                                          | 毕业院校         毕业年度         院系         学历         专业         姓名                                                                                                    | 操作 |  |  |  |  |  |
|                                                          | 当前共0条记录 共1/1页   首页   上一页   1   下一页   未页                                                                                                    |    |  |  |  |  |  |

在搜索内容中输入/选择欲发送网签邀请学生的毕业学校、毕业届、姓名和身份证/手机 号,这四项内容全对,才能搜索到对应学生。搜索到学生后,点击"加入",如上图,则该 生加入签约发送列表完成。

除了可以一个个搜索加入签约发送列表添加拟签约名单外,也可以批量导入拟签约名单, 点击"导入拟签约名单",如图:

| <b>) 湖北高校</b> 家<br>HUBBI UNMERSTY BAR                                                                                                    | 就业网络联盟 签约上报系统  单位用户中心                                                                                                    |
|----------------------------------------------------------------------------------------------------|----------------------------------------------------------------------------------------------------|
| 我的位置:       首页 / 单位中心         各約中心          ※ 各約支送          第約中心          ※ 解約办理          受加管理中心          ※ 数据管理          四上就业市场          ※ 我医招聘          単位信息爆炉          ※ 素術高単炉 | 各外級整約率        ● 内北整約金     ● 内北整約金       ● 小生、下载极板<br>海草模板格式必须更按照模板内容格式填写。     下意xxxx间底       ● 小生、下载极板<br>海草模板格式必须更按照模板内容格式填写。     下意xxx时度       ● 小生、下载极板<br>海草模板格式必须更按照模板内容格式填写。     下意xxx时度       ● 小生、下载板板<br>海草模板格式必须更按照模板内容格式填写。     下意xxx时度       ● 小生、下载板板<br>海草模板格式必须更按照模板内容格式填写。     下意xxx时度       ● 小生、下载板板<br>海車一段时间、请不要终止运行     小生、水洗海車一段时间、请不要终止运行       ● 小生的水量     ● 小生的水量       ● 小生的水量     ● 小生的水量       ● 小生的水量     ● 小生的水量 |
|                                                                                                    |                                                                                                    |

点击"下载 excel 模板",下载模板如下:

|      | ۍ . ج  | - <del>-</del> |          |                |            |       |     |        |       | 网签    |
|------|--------|----------------|----------|----------------|------------|-------|-----|--------|-------|-------|
| 文件   | 开始     | 插入             | 、页面布     | 弓 公式           | 数据         | 审阅    | 视图  | 帮助     | 2告    | 诉我你想要 |
|      | く剪切    | 宋体             |          | • 11 • A       | A A -      | = = _ | ≫   | ab 自动排 | 奂行    | 文本    |
| 粘贴   | ■ 复制 → | в <i>I</i>     | <u>U</u> | 🖑 - <u>A</u> - | wén<br>文 ▼ |       | € → | 🚔 合并原  | 后居中 🗸 | · - % |
| 剪贴   | 板 🕟    |                | 字体       | Z              | Es.        |       | 对齐方 | 式      | E     | . ž   |
| D10  | -      |                | × <      | fx             |            |       |     |        |       |       |
|      | А      |                | В        | С              |            |       | D   | )      |       |       |
| 1 毕业 | 上学校    |                | 毕业年度     | 学生姓名           | 学生         | 身份证号  |     |        |       |       |
| 2    |        |                |          |                |            |       |     |        |       |       |
| 3    |        |                |          |                |            |       |     |        |       |       |
| 4    |        |                |          |                |            |       |     |        |       |       |
| 5    |        |                |          |                |            |       |     |        |       |       |
| 6    |        |                |          |                |            |       |     |        |       |       |
| 7    |        |                |          |                |            |       |     |        |       |       |

按照模板,制作导入数据,导入系统,同样可以添加拟签约学生。 如果想将某位学生从拟签约列表移除,则勾选该学生,选择"移出签约发送列表",如下图:

| 我的位置: 首页 / 单位中心 / 签约发送 |                                    |                                                                                                    |                |           |                                            |          |           |  |
|------------------------|------------------------------------|----------------------------------------------------------------------------------------------------|----------------|-----------|--------------------------------------------|----------|-----------|--|
| 签约中心                   |                                    | 流                                                                                                    | 程简介:签约搜索——加入列署 | 表——签约发送   |                                            |          | 收起 へ      |  |
| 📑 签约发送                 | ① 在搜索栏输入拟签约学生信息                    | )在搜索栏输入拟签约学生信息,点击"搜索"进行查找;                                                                                                    |                |           |                                            |          |           |  |
| 解约中心                   | ② 核对查找到的学生信息,确认<br>③ 在签约发送列表选中学生进行 | ② 核对查找到的学生信息,确认无误后点击"加入"将该生加入签约发送列表; ③ 在签约发送列表达中学生进行登约邀请,单位也可以在此批量导入报签约学生名单; ④ 协议书修改:协议书生成后,若学校未审核该协议书,单位可在数据管理-待应约/已应约中修改邀约,学生同意后,即完成协议书修改; 去些时口时依,可定先可需收,每 更常先答应,每 |                |           |                                            |          |           |  |
| 🗐 解约办理                 | ④ 协议书修改:协议书生成后,<br>若学校已审核 可先办理解约   |                                                                                                    |                |           |                                            |          |           |  |
| 数据管理中心                 |                                    | -7 ML (1) 12 = 3 0                                                                                                    |                |           | and the second second second second second |          |           |  |
| 🗐 数据管理                 | 请选择学校                              | ▼ 2020                                                                                                    | ▼「禤翎入字         | 生姓名       | 青鄉入手机号或身份证·                                | 5        | <b>搜索</b> |  |
| 网上就业市场                 | 暂无数据!                              |                                                                                                    |                |           |                                            |          |           |  |
| 🗐 我要招聘                 |                                    |                                                                                                    |                |           |                                            |          | 加入        |  |
| 单位信息维护                 | 发送签约邀请 导入报签约名单                     | 移出签约发送列表                                                                                                    |                |           |                                            |          |           |  |
| □ 基本信息维护               | □ 毕业院校                             | 毕业在度                                                                                                    | 院系             | 学历        | 专业                                         | 姓名       | 操作        |  |
|                        | □ 91wllm就业系统测试学                    | 校 2020                                                                                                    | 计管机科学与技术学院     | 本私生毕业     | 计算机应用技术                                    | 黄河水9     | 読む        |  |
|                        |                                    | 12 2020                                                                                                    | リチャッティナリスハナル   | AND THE R | 1 <del>21</del> 2002 00 1X /V              | 32113153 |           |  |
|                        |                                    | 当前共1条记录                                                                                                    | 共1/1页 首页 上一页   | 1 下一页     | 末页                                         |          |           |  |
|                        |                                    |                                                                                                    |                |           |                                            |          |           |  |
|                        |                                    |                                                                                                    |                |           |                                            |          |           |  |

勾选上相同拟聘职位的学生,点击"发送签约邀请"按钮,若单独邀请学生则点击学生信息 最右侧"邀约"按钮即可批量或单独对学生发出邀约,如图:

| 成的位置: 首贞 / 単位甲心 | / 签约发送                        |                                                                                    |                 |                   |           |              |         |       |
|-----------------|-------------------------------|------------------------------------------------------------------------------------|-----------------|-------------------|-----------|--------------|---------|-------|
| 签约中心            |                               |                                                                                    | 济               | 〔程简介:签约搜索——加入列    | 表——签约发送   |              |         | 收起 へ  |
| 臺 签约发送          | ①在                            | 搜索栏输入拟签约学生信息,点;                                                                    | 击"搜索"进行查        | 找;<br>这生加入签约发送到去· |           |              |         |       |
| 解约中心            | ③在                            | ③ 在签约发送列表进中学生进行签约邀请,单位也可以在此批量与入损签约学生名单;<br>④ 在签约发送列表进一学生进行签约邀请,单位也可以在此批量与入损签约学生名单; |                 |                   |           |              |         |       |
| 三, 解约办理         | <ul><li>④ 协<br/>若学相</li></ul> | 议书修改:协议书生成后,若学制<br>交已审核,可先办理解约,再重新                                                 | 胶禾审核该协议<br>新签约。 | 书,单位可在数据管理-待应约    | 1/已应约中修改遗 | 邕约,学生同意后,即元凡 | 双协议书修改; |       |
| 数据管理中心          |                               | 青选择学校                                                                              | - 2020          | 0 ▼ 请输入结          | 学生姓名      | 请输入手机号或身份证   | 号       | 搜索    |
| 副 数据管理          |                               | 断于数据1                                                                              |                 |                   |           |              |         |       |
| <b>可上就业市场</b>   |                               |                                                                                    |                 |                   |           |              |         | fin X |
| ,我要招聘           |                               |                                                                                    |                 |                   |           |              |         | Лих   |
| 单位信息维护          | 发送签                           | 約邀请 导入拟签约名单 移出                                                                     | 签约发送列表          |                   |           |              |         |       |
| ■ 基本信息维护        |                               | 毕业院校                                                                               | 毕业年度            | 院系                | 学历        | 专业           | 姓名      | 操作    |
|                 |                               | 91wllm就业系统测试学校                                                                     | 2020            | 计算机科学与技术学院        | 本科生毕业     | 计算机应用技术      | 黄河水9    | 邀约    |
|                 |                               | 91wllm就业系统测试学校                                                                     | 2020            | 计算机科学与技术学院        | 本科生毕业     | 计算机应用技术      | 黄河水1    | 邀约    |
|                 |                               |                                                                                    |                 |                   |           |              |         |       |
|                 |                               |                                                                                    | 当前共2条记录         | 共1/1页 首页 上一了      | 1 下一      | 页 末页         |         |       |
|                 |                               |                                                                                    |                 |                   |           |              |         |       |

进入"邀请函"详情填报页面,如图:

| 约中心    | 146-148-275 |            |             |          |
|--------|-------------|------------|-------------|----------|
| 签约搜索   | 邀请的         |            |             |          |
| 签约发送   |             |            |             | 发送取消     |
| 为中心    |             |            |             |          |
| 解约办理   | 签约信息        |            |             |          |
| 居管理中心  |             | 单位名称*      | 上海萃思软件有限公司  |          |
| 数据管理   |             | 工作职位类别*    | 请选择         |          |
| 上就业市场  |             | 拟聘用职位*     | 请选择拟聘用职位    |          |
| 我要招聘   |             | 反馈有效期(天)*  | 5           |          |
| 基本信息维护 |             | (子田期(王)・   | ▼ 法检入计用期    |          |
| 修改家园   |             | (())       | 店棚八 CC 円 約1 |          |
| PKEY   |             | 试用起薪(元/月)* | 请输入试用起薪     |          |
|        |             | 转正起薪(元/月)* | 请输入转正起薪     |          |
|        |             | 违约金(元)*    | 请输入违约金      |          |
|        |             | 报到地点       | 请选择 🔻       | 请选择报到地点  |
|        |             | 报到期限*      | 请选择报到期限     |          |
|        |             | 实际工作地点*    | 请选择 🔻       | 请选择单位所在地 |
|        |             | 签约联系人*     | 请输入签约联系人    |          |
|        |             | 联系电话 *     | 请输入联系电话     |          |
|        | 档案信息        |            |             |          |
|        |             | 档案接收       | 单位不接收 🔻     |          |
|        | 户口信息        |            |             |          |
|        |             | 户口接收类型     | 不接收 ▼       |          |

**闷**湖北高校就业网络联盟 签约上报系统 单位用户中心

填写完签约信息、档案接收信息与户档接收信息后,点击"发送",进入确认页面,如图:

| 预览                     |                                            | ×  |
|------------------------|--------------------------------------------|----|
| 您本次共邀请以下学生:<br>王贵 测试员1 |                                            | •  |
| 邀请函                    |                                            | I. |
| 王贵同学,你好!               |                                            |    |
| 过期不反馈视为主动放弃。           | PPP的输工程则 冈位负土,请于2016/10/13日24点之前区馈,必理网位于续。 |    |
| 试用期:                   | 60 (天)                                     |    |
| 试用起薪:                  | 3500元/月                                    |    |
| 转正起新:                  | 5000元/月                                    |    |
| 违约金:                   | 1000 (元)                                   |    |
| 工作地点:                  | 武汉市洪山区街道口银泰创意城1708室                        | -  |
|                        | 确认发送取消                                     |    |

确认无误,点击"确认发送",邀约即发送成功。系统将以邮件方式通知被邀约学生。此时 请耐心等待学生做应约操作,情况如下:

- 学生同意签约。则签约信息流转到学校,经学校鉴证通过后签约正式生效,生成电子协议书。单位可在"数据管理 -> 已应约"模块中查看签约详情并下载电子协议书(下文详解)。
- ② 学生拒绝签约。则此次签约过程结束,单位可重新对学生发起邀约。
- ③ 学生不处理,邀约过期。单位在编辑邀请函时可设置学生签约反馈期限(默认 5 天), 学生需在期限内作出应约答复。若超过期限仍未答复,则此次签约过程结束,单位可重 新对学生发起邀约。

#### 2.1.2、学生应约

学生首次登录后弹出信息验证页面,如下图:

|        | 信息验证                       |                                        | ×                |            |
|--------|----------------------------|----------------------------------------|------------------|------------|
|        | 系统检测到您当前是第一<br>号码已变更,请及时联系 | -次登录网签系统,需进行个人信息验证,<br>学校就业部门负责老师进行修改。 | 请确认并完善以下个人信息。若手机 | 就业系统测试学校 * |
|        | 学号                         | 123                                    |                  |            |
|        | 姓名                         | 测试账号                                   |                  |            |
| CALL . | 邮箱*                        | 1234567@qq.com                         |                  | gejkcx     |
| and in | 通讯地址*                      | 上海市黄浦区黄河路20号                           |                  | 登录         |
| Dial   | 手机                         | 158****1455                            |                  | 忘记密码       |
|        | 短信验证码。                     | 发                                      | 送验证码             |            |

验证通过后即可正常使用网签系统,如下图:

| 御北高校就业网络联盟 签约上报系统   学生用户中心                 |                         |                                             |                               |                      |  |  |  |
|--------------------------------------------|-------------------------|---------------------------------------------|-------------------------------|----------------------|--|--|--|
| 我的位置: 首页 / 学生首页                            |                         |                                             |                               |                      |  |  |  |
| 就业信息维护                                     | 基本信息                    |                                             |                               | 就业信息                 |  |  |  |
| <ul> <li>息 电子签约</li> <li>二 紙质签约</li> </ul> | 毕业年度: 2020<br>毕业院校: 91w | ) 姓名:<br>ilm就业系统测试学校 身份证                    | 黄河水9<br>正号: 110101*******0839 | 就业状态: 未就业<br>就业类别: - |  |  |  |
| 📑 其他去向                                     | 学历: 本科<br>专业: 计算        | 生毕业         性别:           机应用技术         手机: | 性别: 男<br>手机: 1334****660      | 就业时间: -              |  |  |  |
| 📑 解约办理                                     |                         | 2                                           |                               |                      |  |  |  |
| 网上就业市场                                     |                         |                                             |                               |                      |  |  |  |
| 📑 我要求职                                     |                         |                                             |                               |                      |  |  |  |
| 个人信息维护                                     | 邀约待办                    |                                             | 解约待办                          |                      |  |  |  |
| 基本信息管理                                     |                         |                                             |                               |                      |  |  |  |
| 🕑 修改密码                                     | 3                       | 0 个                                         | 4                             | 0 个                  |  |  |  |
|                                            | 当前已归                    | <b>y</b> 邀约待办单位数                            |                               | 当前解约待处理人数            |  |  |  |

如上图所述,学生用户中心的功能板块共分为4大类:

- 核心功能菜单:学生的签约、解约、其他去向登记等皆需从此菜单栏及其子栏目点击 进入详细页面后,再进行操作。
- ② 学生基本信息:展示学生信息和当前就业情况。
- ③ 已收邀约:展示学生当前收到多少份单位发来的签约邀请函。
- ④ 解约待办:展示网上签约完成后,学生/单位向对方发起解约申请,等待另一方进行解 约处理的信息。

学生先在首页签约待办处点击数字,或者在左侧菜单栏点击电子签约模块找到单位邀请的记录:

| 我的位置: 首页 / 学生首页 |            |                        |                     |               |       |     |  |
|-----------------|------------|------------------------|---------------------|---------------|-------|-----|--|
| 就业信息维护          | 基本信息       |                        |                     |               | 就业信息  |     |  |
| 🗐 电子签约 🦛        | 毕业年        | 度: 2020                | 姓名: 黄河水             | (9            | 就业状态: | 未就业 |  |
| 🗐 纸质签约          | 毕业院        | ~<br>校: 91wllm就业系统测试学校 | 身份证号: 11010         | 101******0839 | 就业类别: | -   |  |
| 📑 其他去向          | 字历:<br>专业: | 本科生毕业<br>计算机应用技术       | 性别: 男<br>手机: 1334** | ***660        | 航业时间: |     |  |
| 🗐 解约办理          |            |                        |                     |               |       |     |  |
| 网上就业市场          |            |                        |                     |               |       |     |  |
| 🗐 我要求职          |            |                        |                     | _             |       |     |  |
| 个人信息维护          | 邀约待办       |                        | -                   | 解约待办          |       |     |  |
| □ 基本信息管理        |            |                        |                     |               |       |     |  |
| 🕑 修改密码          |            | 1 🛧                    |                     |               | 0 个   |     |  |
|                 |            | 当前已收邀约待办单位数            |                     | 当前解约待处理人数     |       |     |  |

点击条目右侧"查看邀请函"按钮后在邀请函里作出签约回应。(特别说明:1.学生**能且只能与唯一一家单位**签约,一旦签约后,其他邀请函只能查看,无法操作。2.学生签约与否不影响单位对其发出签约邀请。3.单位对学生发出签约邀请后,一般情况下在应约有效期内无法向学生发出第二次邀请,除非学生拒绝该邀请或者不操作签约邀请使之自动过期)。

| 我的位置: 首页 / 学生中心 / 电子签约  |                                                                                                    |             |            |            |        |        |            |  |  |  |  |  |
|-------------------------|----------------------------------------------------------------------------------------------------|-------------|------------|------------|--------|--------|------------|--|--|--|--|--|
| 就业信息维护<br>: 电子签约 : 纸质签约 | 如您的意向签约单位已在本系统注册,单位可与您办理电子签约手续!意向签约单位向您发送签约邀请后,您可以在下方列表中查看您的签<br>约邀请。请您在应约有效期内进行应约回复,以电子协议的形式完成签约。<br>查看邀约后,如对邀约函内容有异议,请先联系用人单位修改后,再应约。<br>协议书修改:协议书生成后,若学校未审核该协议书,可联系单位修改邀约;若学校已审核,可先办理解约,再重新签约。 |             |            |            |        |        |            |  |  |  |  |  |
| 🗐 其他去向                  | <b>全部 ▼</b> 单位之歌 音韻                                                                                                    |             |            |            |        |        |            |  |  |  |  |  |
| 📄 解约办理                  |                                                                                                    | L for he by |            |            |        |        |            |  |  |  |  |  |
| 网上就业市场                  | 单位名称                                                                                                    | 拟聘用职位       | 邀请日期       | 应约过期日期     | 应约状态   | 审核状态   | 操作         |  |  |  |  |  |
| 🗐 我要求职                  | 星光集团                                                                                                    | 市场助理        | 2019.12.11 | 2019.12.16 | 单位发起邀约 |        | 查看邀请函 查看详情 |  |  |  |  |  |
| 个人信息维护                  | 上海萃思软件有限公司                                                                                                    | CEO         | 2019.10.28 | 2019.11.2  | 已解约    | 解约审核通过 | 查看邀请函 查看详情 |  |  |  |  |  |
| □ 基本信息管理                |                                                                                                    |             |            |            |        |        |            |  |  |  |  |  |
| 🕑 修改密码                  | 当前共2条记录 共1/1页 首页 上一页 1 下一页 末页                                                                                                    |             |            |            |        |        |            |  |  |  |  |  |

如下图,打开邀请函并详细阅读内容后,若同意与单位签约,则点解"同意"按钮:

| 我的位置: 首页 / 学生中心 /        | <u>签约中心 / 查看邀请</u> 函                                                                                                    |
|--------------------------|----------------------------------------------------------------------------------------------------|
| 就业信息维护                   | 邀请函                                                                                                    |
| 🗐 电子签约                   |                                                                                                    |
| 🗐 纸质签约                   | 同意 拒绝                                                                                                    |
| 🔄 其他去向                   | 黄河水9同学,你好!                                                                                                    |
| 🗐 解约办理                   | 我单位拟录用(聘用)你为 市场助理 岗位员工,请于2019/12/16日24时之前反馈,办理网签手续。过期不反馈视为主动放弃。                                                                                                    |
| 网上就业市场<br>■ 我要求 <b>即</b> | 试用期:     30(天)       试用起新:     3000(元/月)       转正起報:     4000(元/月)                                                                                                    |
| 个人信息维护                   | 連約金:         0 (元)           报到期限:         2020/01/11                                                                                                    |
| □ 基本信息管理                 | 实际工作地点: 上海市静安区<br>签约联系人: 张先生                                                                                                    |
| 🖉 修改密码                   | 联系电话: 021-34643643                                                                                                    |
|                          | 星光集团<br>2019年12月11日                                                                                                    |
|                          | 签约须知:<br>一、符合下列情况之一,经书面告知对方后,本协议解除:<br>1、甲方被撤销或依法宣告破产;<br>2、乙方报到时未取得毕业装格;<br>3、乙方被判处拘役以上刑罚或者被劳动教养;<br>4、甲乙双方订立劳动合同(聊用合同)后,本协议自动终止;<br>5、国家法律、法规、政策规定的其它情况。<br>二、本协议是甲乙双方在规定的期限内律立劳动人事就业关系的依据。<br>三、未尽事宜,由甲乙双方依照有关法律法规和政策规定另行约定。 |
|                          | 档案接收情况:                                                                                                    |

同意签约需二次确认,在弹出框中点击"现在签约",则学生与单位达成签约意向。

| 就业信息维护   | 邀请函               |                                |   |             |    | 🕇 返回                |
|----------|-------------------|--------------------------------|---|-------------|----|---------------------|
| 🗐 电子签约   |                   |                                |   |             |    |                     |
| 🗐 纸质签约   |                   |                                |   |             | 同意 | 拒绝                  |
| 📑 其他去向   | 黄河水9同学,           | 签约前必读                          | × |             |    |                     |
| 副解约办理    | 我单位拟录用            | 笨约成功后不能更与其他首位又行笨约! 清确保已充分了解田人首 |   | ]不反馈视为主动放弃。 |    |                     |
| 网上就业市场   | 试用期:<br>试用起薪:     | 位及工作岗位信息,并与用人单位充分沟通,并达成一致就业意   |   |             |    |                     |
| ]。我要求职   | 转正起薪:             | 愿! 你确定现在签约吗?                   |   |             |    |                     |
| 个人信息维护   | 违约亚:<br>报到期限:     | ☑我同意并遵守以上规定,严格按照办事流程进行网上签约操作   |   |             |    |                     |
| ☴ 基本信息管理 | 实际工作地点:<br>签约联系人: |                                |   |             |    |                     |
| 2 修改密码   | 联系电话:             |                                |   |             |    |                     |
|          |                   |                                |   |             | 2  | 星光集团<br>2019年12月11日 |
|          | 签约须知:             | 现在签约 我再想想                      |   |             |    |                     |
|          | 一、符合下列情           | 和注意生动立·                        | _ |             |    |                     |

学生同意后,签约双方形成电子协议书,等待学校老师鉴证。此时学生可以查看签约详情。

| 我的位置: 首页 / 学生中心 / | <mark>签约中心</mark> / 签约详情 |                    |                                                                                                    |    |  |  |
|-------------------|--------------------------|--------------------|----------------------------------------------------------------------------------------------------|----|--|--|
| 就业信息维护            |                          |                    |                                                                                                    |    |  |  |
| 🗐, 电子签约           |                          | 0(                 | 23                                                                                                    |    |  |  |
| 🗐 紙质签约            |                          | 単位发起签约       学生    | <u>E处理</u> 院校审核                                                                                                    |    |  |  |
| 🗐 其他去向            |                          |                    |                                                                                                    |    |  |  |
| 🗐 解约办理            | 就业信息                     |                    |                                                                                                    |    |  |  |
| 网上就业市场            | 就业类别                     | 协议就业(电子签约)         | 协议书信息                                                                                                    |    |  |  |
| 网工家业印动            | 协议书编号                    | -                  | (b-12)                                                                                                    |    |  |  |
| ⊒, 我要求职           | 拟录用岗位                    | 市场助理               | 查看原图                                                                                                    |    |  |  |
| 个人信息维护            | 签约时间                     | 2019-12-11         | and the second second sec |    |  |  |
| ■ 基本信息管理          | 协议书状态                    | 未生效                |                                                                                                    |    |  |  |
| 🖸 修改密码            |                          | 甲方                 | 乙方                                                                                                    |    |  |  |
|                   | 单位名称:                    | 星光集团               | 姓名: 黄河水9                                                                                                    |    |  |  |
|                   | 统一社会信用代码:                | 911306007216356986 | 身份证号: 110101*******0839                                                                                                    |    |  |  |
|                   | 联系人:                     | 张先生                | 毕业学校: 91wllm就业系统测试学校                                                                                                    |    |  |  |
|                   | 联系电话:                    | 021*****3643       | 学历: 本科生毕业                                                                                                    |    |  |  |
|                   | 邮箱:                      | hjl***@qq.com      | 专业: 计算机应用技术                                                                                                    |    |  |  |
|                   | 通讯地址:                    | -                  | 联系电话: 133****5660                                                                                                    |    |  |  |
|                   |                          |                    |                                                                                                    |    |  |  |
|                   | 流程追踪                     |                    |                                                                                                    |    |  |  |
|                   | 用户名称                     | 时间                 | 操作                                                                                                    | 备注 |  |  |
|                   | 学生本人                     | 2019-12-11 06:08   | 同意签约,待管理员审核                                                                                                    | 无  |  |  |
|                   | 星光集团                     | 2019-12-11 06:02   | 发起邀约                                                                                                    | 无  |  |  |

若拒绝与单位签约,则在邀请函里点击"拒绝"按钮,此次签约已拒绝。 操作后,学生回到签约中心 -> 网上签约,可持续关注老师鉴证的结果,如下图:

| 我的位置: 首页 / 学生中心 /                                            | 电子签约                                                                                                    |       |            |            |       |                |                |  |  |  |
|--------------------------------------------------------------|----------------------------------------------------------------------------------------------------|-------|------------|------------|-------|----------------|----------------|--|--|--|
| <u>就业信息维护</u><br>目: 电子签约<br>目: 紙质签约                          | 如您的意向签约单位已在本系统注册,单位可与您办理电子签约手续!意向签约单位向您发送签约邀请后,您可以在下方列表中查看您的签<br>约邀请。请您在应约有效期内进行应约回复,以电子协议的形式完成签约。<br>查看邀约后,如对邀约函内容有异议,请先联系用人单位修改后,再应约。<br>协议书修改:协议书生成后,若学校未审核该协议书,可联系单位修改邀约;若学校已审核,可先办理解约,再重新签约。 |       |            |            |       |                |                |  |  |  |
| 🗐 其他去向                                                       | <b>全部 ▼</b> 单位名称 <b>董</b>                                                                                                    |       |            |            |       |                |                |  |  |  |
| 🗐 解约办理                                                       |                                                                                                    |       |            |            |       |                |                |  |  |  |
| 网上就业市场                                                       | 单位名称                                                                                                    | 拟聘用职位 | 邀请日期       | 应约过期日期     | 应约状态  | 审核状态           | 操作             |  |  |  |
|                                                              |                                                                                                    |       | 2010 12 11 |            |       | 444444444      | 查看邀请函 查看详情     |  |  |  |
| 🗐 我要求职                                                       | 星光集团                                                                                                    | 市场助理  | 2019.12.11 | 2019.12.16 | 双方已签约 | 查约审核通过         | 查看邀请函 查看详情     |  |  |  |
| <ul> <li>- 我要求职</li> <li>个人信息维护</li> </ul>                   | 星光集团                                                                                                    | 市场助理  | 2013.12.11 | 2019.12.16 | 双方已签约 | <b>登</b> 约申核通过 | 查看邀请函 查看详情     |  |  |  |
| <ul> <li>弐 我要求职</li> <li>个人信息维护</li> <li>三 基本信息管理</li> </ul> | 星光集团                                                                                                    | 市场助理  | 2019.12.11 | 2019.12.16 | 双方已签约 | <b>壶</b> 约申核通过 | 五 <b>有邀请</b> 函 |  |  |  |

鉴证通过,则此次签约完成,形成就业信息。鉴证不通过,学生可继续同其他单位签约。

#### 2.1.3、学院/学校审核

在【就业管理】 -> 【签约管理】中,可以看到待审核的数据:

| ☆ 管理区首页 | 签约管理                                                         | ×     |          |      |         |         |      |      |                  |        |        |
|---------|--------------------------------------------------------------|-------|----------|------|---------|---------|------|------|------------------|--------|--------|
|         | 按学号 🔹 🕝 提案 🔝 直看 🔝 高级检索 🐑 签约开放列表 💽 网签开放设置 💽 强制解约 🔝 导出 2020届 🕈 |       |          |      |         |         |      |      |                  |        |        |
| 0       | 协议书编号                                                        | 协议书状态 | 学号       | 姓名   | 学院      | 专业      | 签约类型 | 单位名称 | 最后操作时间           | 签约审核状态 | 解约审核状态 |
|         | 宣看协议书                                                        | 未生效   | 20191009 | 黄河水9 | 计算机科学与技 | 计算机应用技术 | 电子签约 | 星光集团 | 2019-12-13 08:57 | 等待签约审核 |        |
|         |                                                              |       |          |      |         |         |      |      | -                |        |        |

此时签约审核状态显示"等待签约审核",管理员可先点击首列查看协议书(其他去向没有协议书),检查无误后双击该条目进入详情:

| 学生信息:    |                    |            |
|----------|--------------------|------------|
| 学号       | 20191009           |            |
| 姓名       | 黄河水9               |            |
| 所在院系     | 计算机科学与技术学院         |            |
| 所在专业     | 计算机应用技术            |            |
| 所在班级     | 软件3班               |            |
| 单位信息:    |                    |            |
| 单位名称     | 星光集团               |            |
| 单位组织机构代码 | 911306007216356986 |            |
| * 单位性质   | 高等教育单位             | ↓请填写信息     |
| * 单位行业   | 采矿业                | ↓请填写信息     |
| * 单位所在地  | 内蒙古科尔沁左翼中旗         | 请填写信息      |
| 单位地址     |                    | 请填写信息      |
|          | 签约审核通过             | 签约审核不通过 返回 |

如上图,在详情中可查看学生信息、单位信息、签约信息、档案信息、户口信息、就业证明、 签约过程记录,确认无误后点击"签约审核通过"即可。审核通过后程序自动返回审核列表, 此时签约审核状态显示"签约审核通过":

| 管理区首页 | 签约管理          | ×      |           |       |         |          |        |              |                  |        |        |
|-------|---------------|--------|-----------|-------|---------|----------|--------|--------------|------------------|--------|--------|
|       | 按学号           | 🕈 🔂 搜索 | 🔝 查看 🔝 高级 | 吸检索 🔝 | 签约开放列表  | 🖸 网签开放设置 | 🔝 强制解约 | 🔂 导出 2020届 🕈 |                  |        |        |
|       | 协议书编号         | 协议书状态  | 学号        | 姓名    | 学院      | 专业       | 签约类型   | 单位名称         | 最后操作时间           | 签约审核状态 | 解约审核状态 |
|       | 1202019097200 | 已生效    | 20191009  | 黄河水9  | 计算机科学与技 | 计算机应用技术  | 电子签约   | 星光集团         | 2019-12-13 15:58 | 签约审核通过 |        |

若管理员判定此次签约不能通过,则点击"签约审核不通过",在弹出框中注明原因即可:

| III 请填写审核不通过原因 X                                                                          |
|-------------------------------------------------------------------------------------------|
| 学校审核应充分尊重单位和学生的签约意愿,若审核不通过,需操作人有充分理由和证据<br>表明签约双方在签约过程中存在欺诈、虚假签约、信息不实等情况 ,必要时请保留这些<br>证据。 |
| 不通过原因                                                                                     |
| 确认审核不通过取消                                                                                 |

审核后程序自动返回审核列表,此时签约审核状态显示"签约审核不通过":

| ☆ 管理区首页 | 签约管理                                                           | ×     |          |      |         |         |      |      |                  |         |        |  |  |
|---------|----------------------------------------------------------------|-------|----------|------|---------|---------|------|------|------------------|---------|--------|--|--|
|         | 按学号 🕈 🔁 搜索 💽 查看 🔝 高級检索 💽 签约开放列表 💽 网签开放设量 💽 强制解约 💽 导出 🛛 2020届 🕈 |       |          |      |         |         |      |      |                  |         |        |  |  |
|         | 协议书编号                                                          | 协议书状态 | 学号       | 姓名   | 学院      | 专业      | 签约类型 | 单位名称 | 最后操作时间           | 签约审核状态  | 解约审核状态 |  |  |
|         | 查看协议书                                                          | 未生效   | 20191009 | 黄河水9 | 计算机科学与技 | 计算机应用技术 | 电子签约 | 星光集团 | 2019-12-13 16:01 | 签约审核不通过 |        |  |  |
|         |                                                                |       |          |      |         |         |      |      | -                |         | •      |  |  |

#### 2.2、网上签约解约

2.2.1、单位/学生申请

学生在左侧菜单解约办理模块可以看到当前签约已鉴证审核通过的信息,通过条目右侧的 "解约申请"按钮进行解约操作。

| 我的位置: 首页 / 学生中心 / f | 解约中心                                                                                          |                                                     |         |          |           |           |               |  |  |  |  |  |
|---------------------|-----------------------------------------------------------------------------------------------|-----------------------------------------------------|---------|----------|-----------|-----------|---------------|--|--|--|--|--|
| 就业信息维护              | <ol> <li>日 只有经过学校审核通过的</li> </ol>                                                             | 如此签约、线下签约方可有                                        | F此处进行解约 | 操作、解约需要签 | 约双方同意并经学校 | ◎宙核、宙核诵讨局 | 「学生方可进行」 收起 へ |  |  |  |  |  |
| 三, 电子签约             | <ul> <li>① (方法法》(#下述的基础和为正式上述方法),是不是一次方法上部方法; (************************************</li></ul> |                                                     |         |          |           |           |               |  |  |  |  |  |
| 🔜 紙质签约              |                                                                                               |                                                     |         |          |           |           |               |  |  |  |  |  |
| 🔜 其他去向              | ④ 签约审核期间、解约审核                                                                                 | <ul> <li>④ 签约审核期间、解约审核期间,学生或单位均无法再次提出解约。</li> </ul> |         |          |           |           |               |  |  |  |  |  |
| 📑 解约办理              | 全部 🔻 🗐                                                                                        | 单位名称                                                |         |          |           |           | 查询            |  |  |  |  |  |
| 网上就业市场              |                                                                                               |                                                     |         |          |           |           |               |  |  |  |  |  |
| 🗐 我要求职              | 单位名称                                                                                          | 协议书编号                                               | 签约类型    | 应约状态     | 审核状态      | 解约发起人     | 操作            |  |  |  |  |  |
| 个人信息维护              | 星光集团                                                                                          | 1202019097200002                                    | 电子签约    | 双方已签约    | 签约审核通过    |           | 解约申请 查看详情     |  |  |  |  |  |
| □ 基本信息管理            |                                                                                               |                                                     |         |          |           |           | 1             |  |  |  |  |  |
| 🕑 修改密码              | 当前共2条记录 共1/1页   首页   上一页   1   下一页   末页                                                       |                                                     |         |          |           |           |               |  |  |  |  |  |
|                     |                                                                                               |                                                     |         |          |           |           |               |  |  |  |  |  |

学生在弹出的解约须知处同意规定,并编辑解约原因,则解约申请形成并发送至单位处,等 待单位处理。

| 解约须知                                                                                 | × |
|--------------------------------------------------------------------------------------|---|
| 1. 解约可能要承担违约责任,赔偿相关损失;<br>2. 解约需用人单位同意,学校鉴证通过方可生效;<br>3. 解约机会仅有一次,请谨慎操作;<br>你确定要解约吗? |   |
| ■我同意并遵守以上规定,严格按照办事流程进行解约操作                                                           |   |
| 申请解约 取消                                                                              |   |

| 学生解除协议申请           | × |
|--------------------|---|
| 解除原因 (字数控制在200字以内) |   |
|                    |   |
|                    |   |
|                    |   |
|                    |   |
|                    |   |
|                    |   |
|                    |   |
| 确定                 |   |

单位因某些原因违约,需要向已签约学生发起解约申请,在"解约中心"中,选择"解约办理",在下图右侧两个可切换的标签选项卡中点击右侧的"已签约成功学生列表",如图:

| <b>じんしょう おおし し し し し し し し し し し し し し し し し し </b> | 业网络联盟 签约                                                                                                    | <b>勺上报系统</b>                        | 单位用户中心                           |                                      |                        |             |
|-----------------------------------------------------|----------------------------------------------------------------------------------------------------|-------------------------------------|----------------------------------|--------------------------------------|------------------------|-------------|
| 我的位置: 首页 / 单位中心 / 解约                                | 均办理                                                                                                    |                                     |                                  |                                      |                        |             |
| 签约中心                                                | 学生提出解约待办理列表                                                                                                    | 已签约成功学生列表                           |                                  |                                      |                        |             |
| <ul> <li>□, 签约搜索</li> <li>□, 签约发送</li> </ul>        | <ol> <li>① 已签约成功学生列表:此如</li> <li>② 单位在此处勾选任一学生局</li> </ol>                                                                                                    | 上展示单位和学生已签约并经学校<br>言点击"申请解约"按钮,编辑解约 | &鉴证通过后的数据。单位用月<br>申请后发送给学生并等待学生  | <sup>白</sup> 可在此处主动向学生<br>上处理。办理后数据流 | :提出解约。<br>转到数据管理 -> 待! | 收起 へ<br>解约模 |
| 解约中心<br>目。解约办理                                      | <ul> <li>、</li> <li>、</li> <li>係約需要签约双方同意并结</li> <li>④</li> <li></li> <li>&lt;</li></ul> | 2学校鉴证,鉴证通过后解约生效<br>打解约相关事宜达成一致,避免产  | 【。<br><sup>-</sup> 生解约纠纷。解约申请一旦氵 | 发出将无法撤回,请谨                           | 慎办理。                   |             |
| 数据管理中心                                              | 请选择学校 🔻                                                                                                    | 请选择毕业年度 🔻                           | 学生姓名 身份证号                        | ÷                                    |                        | 查询 重置       |
| 🗐 数据管理                                              | 专业名称                                                                                                    | 邀请起始日期 邀请者                          | 式至日期<br>请选择应约状况                  | ±                                    |                        |             |
| 网上就业市场                                              | 申请解约 查看签约详情 查                                                                                                    | 看协议书 导出列表                           |                                  |                                      |                        |             |
| 🗐 我要招聘                                              | □ 院校名称                                                                                                    | 姓名 身份证号                             | 学历 专业                            | 邀请日期                                 | 应约状态                   | 鉴证状态        |
| 单位信息维护                                              |                                                                                                    |                                     | 暂无数据!                            |                                      |                        |             |
| □ 基本信息维护                                            |                                                                                                    | 当前共0条记录 共1/13                       | 页 首页 上一页 1                       | 下一页  末页                              |                        |             |

此处展示单位和学生双方已经签约并通过了学校鉴证,且学生未向单位提出过解约申请的数据。单位勾选需要解约的学生,点击"申请解约"按钮,发起解约申请,发起申请解约前,需要先确认解约须知,如图:

| 解约须知                                                                                 | × |
|--------------------------------------------------------------------------------------|---|
| 1. 解约可能要承担违约责任,赔偿相关损失;<br>2. 解约需用人单位同意,学校鉴证通过方可生效;<br>3. 解约机会仅有一次,请谨慎操作;<br>你确定要解约吗? |   |
| ☑我同意并遵守以上规定,严格按照办事流程进行解约操作                                                           |   |
| 申请解约 取消                                                                              |   |

确认"申请解约"后,提交"申请解约"原因,如图:

| 单位解除协议申请          | × |   |
|-------------------|---|---|
|                   |   |   |
|                   | 1 |   |
| 解除原因(字数控制在200字以内) |   |   |
|                   |   |   |
|                   |   |   |
|                   |   |   |
|                   |   |   |
|                   |   |   |
|                   |   |   |
|                   |   |   |
|                   |   |   |
|                   |   |   |
|                   |   |   |
|                   |   |   |
|                   |   |   |
|                   |   |   |
|                   |   |   |
|                   |   |   |
|                   |   |   |
|                   |   |   |
|                   |   |   |
|                   |   |   |
|                   | 5 | - |
|                   |   |   |
| 确定                |   |   |
|                   |   |   |
|                   |   |   |

在此处编辑解约的原因和理由,点击"确认"后,解约申请发出。经学生同意,学校鉴证通 过后,解约完成。

#### 2.2.2、另一方同意

若单位向学生提出解约,仍然在该条目处进行操作,只不过按钮名称会自动变成"查看解约", 此时学生点击按钮后会出现单位发出的解约通知。

| 我的位置: 首页 / 学生中心                           | 解约中心                                                |                                                                                               |             |      |       |                                     |       |      |  |  |  |  |
|-------------------------------------------|-----------------------------------------------------|-----------------------------------------------------------------------------------------------|-------------|------|-------|-------------------------------------|-------|------|--|--|--|--|
| 就业信息维护                                    |                                                     |                                                                                               |             |      |       | 14 July 116 June - 116 June 1999 Ju |       | 收起 へ |  |  |  |  |
| 🗐 签约中心                                    | ① 只有经过学校鉴证通过<br>网上签约、线下签约和其                         | ① 只有经过学校鉴证通过的网上签约、线下签约方可在此处进行解约操作,解约需要签约双方同意并经学校鉴证,鉴证通过后学生方可进行<br>网上签约、线下签约和其他就业去向登记操作。       |             |      |       |                                     |       |      |  |  |  |  |
| 🔜 解约中心                                    | <ul><li>② 针对网上签约提出的解</li><li>③ 针对线下签约提出的解</li></ul> | ②针对网上签约提出的解约,学生和签约单位均可以向对方提出解约申请。若一方主动提出则另一方只能做回应操作。 ③针对线下签约提出的解约,只能由学生向学校提出申请并上传单位开具的解约证明材料。 |             |      |       |                                     |       |      |  |  |  |  |
| 📑 其他去向登记                                  | ④ 签约鉴证期间、解约鉴                                        | ④ 签约鉴证期间、解约鉴证期间,学生或单位均无法再次提出解约。                                                               |             |      |       |                                     |       |      |  |  |  |  |
| 网上就业市场         全部         单位名称         查近 |                                                     |                                                                                               |             |      |       |                                     |       |      |  |  |  |  |
| 🗐 我要求职                                    |                                                     |                                                                                               |             |      |       | the last of the star                |       |      |  |  |  |  |
| 个人信息维护                                    | 単位名称                                                | 协议书编号                                                                                         | 拟聘用职位       | 签约类型 | 应约状态  | 鉴证状态                                | 解约发起人 | 操    |  |  |  |  |
| 📃 基本信息管理                                  | 上海萃思软件有限公司                                          | 120152418200001                                                                               | COCOS2DX工程师 | 网上签约 | 双方已签约 | 签约鉴证通过                              |       | 解约申请 |  |  |  |  |
| 2 修改密码                                    |                                                     |                                                                                               |             |      |       |                                     |       | )    |  |  |  |  |
|                                           |                                                     | 当前共1条1                                                                                        | 己录 共1/1页 首页 | 上一页  | 1 下一页 | 末页                                  |       |      |  |  |  |  |
|                                           |                                                     |                                                                                               |             |      |       |                                     |       |      |  |  |  |  |

学生在充分了解到单位的解约理由,并确认同意解约须知后,即可点接解约同意按钮,即达 成解约意向,等待学校老师鉴证。

| 单位解约通知                                   |                                              |                                      |                                        |                        | ×      |
|------------------------------------------|----------------------------------------------|--------------------------------------|----------------------------------------|------------------------|--------|
|                                          |                                              |                                      |                                        |                        |        |
| 刘凯同学,你好!<br>很遗憾的通知你                      | 7. 由于                                        |                                      |                                        |                        |        |
| 单位原因                                     |                                              |                                      |                                        |                        |        |
|                                          |                                              |                                      |                                        |                        |        |
| 原因,决定与你解除                                | 永编号 1201824                                  | 418200003 的就业制                       | 办议, 请 谅 解。                             | 2018年10月               | 09日    |
|                                          |                                              |                                      |                                        | 上海萃思软件有限               | ł公司    |
|                                          |                                              |                                      |                                        |                        |        |
|                                          |                                              |                                      |                                        |                        |        |
|                                          |                                              |                                      |                                        |                        |        |
|                                          |                                              |                                      |                                        |                        |        |
|                                          |                                              |                                      |                                        |                        |        |
|                                          |                                              |                                      |                                        |                        |        |
|                                          |                                              | 同意                                   | 暂不处理                                   |                        |        |
|                                          |                                              |                                      |                                        |                        | $\sim$ |
|                                          |                                              |                                      |                                        |                        |        |
|                                          |                                              |                                      |                                        |                        |        |
| - 一旦同注                                   | 意解约,与                                        | 5解约函有同等                              | 「效力! 双方料                               | 冬正式取消就业协               |        |
| 议!毕                                      | 业生所在学                                        | 校鉴证通过后                               | 正式生效! 研                                | 角定同意解约吗?               |        |
|                                          |                                              |                                      |                                        |                        |        |
| □我同意                                     | 并遵守以上                                        | 规定,严格按照                              | 员办事流程进行的                               | 解约操作                   |        |
|                                          |                                              |                                      |                                        |                        |        |
|                                          |                                              |                                      |                                        |                        |        |
|                                          |                                              |                                      |                                        |                        |        |
|                                          |                                              |                                      |                                        |                        |        |
|                                          |                                              |                                      |                                        |                        |        |
|                                          |                                              | 同意解约                                 | 取消                                     |                        |        |
| └<br>操作后, 学生回到                           | 解约办理.                                        | 可持续关注老师                              |                                        |                        |        |
| 3/ペート/ロ / コートコーン:<br>我的位置: 首页 / 学生中心 / 解 | 1川干ショフラ マエ 9                                 | 可再以入住工程则                             |                                        | ×H   [2]•              |        |
| 就业信息维护                                   |                                              |                                      |                                        |                        |        |
| 三,电子签约                                   | <ol> <li>只有经过学校审核道<br/>网上签约、线下签约和</li> </ol> | i过的网上签约、线下签约方可在此<br>其他就业去向登记操作。      | 比处进行解约操作,解约需要签约                        | 双方同意并经学校审核,审核通过后学生方可进行 | 收起 へ   |
| 🗐 纸质签约                                   | ②针对网上签约提出的<br>③针对线下签约提出的                     | 的解约,学生和签约单位均可以向家<br>的解约,只能由学生向学校提出申请 | 」<br>方提出解约申请。若一方主动提<br>;并上传单位开具的解约证明材料 | 出则另一方只能做回应操作。<br>。     |        |
| 🗐 其他去向                                   | ④ 签约审核期间、解约                                  | 的审核期间,学生或单位均无法再次                     | 7提出解约。                                 |                        |        |
| 🗐 解约办理                                   | 全部 🔻                                         | 单位名称                                 |                                        |                        | 查询     |

| 就业信息维护   |                                                                                                   |                                         |      |      |        |       | 收起 へ |  |  |  |  |  |
|----------|---------------------------------------------------------------------------------------------------|-----------------------------------------|------|------|--------|-------|------|--|--|--|--|--|
| 🗐 电子签约   | ① 只有空边字を算修建立的两上金约、或卜金约万可在此处进行解约操作,解约需要金约双万同意并经学校审核,审核通过后学生方可进行<br>网上签约、线下签约和其他就业去向登记操作。           |                                         |      |      |        |       |      |  |  |  |  |  |
| 🗐 纸质签约   | ② 针对网上登到提出的解约, 学生和登约单位均可以向对方理出解约申请。若一方主动提出则另一方只能做回应操作。 ③ 针对线下登约提出的解约, 只能由学生向学校提出申请井上传单位开具的解约证明材料。 |                                         |      |      |        |       |      |  |  |  |  |  |
| 🗐 其他去向   | ④ 签约审核期间、解约审核期                                                                                    | ④ 签约审核期间、解约审核期间,学生或单位均无法再次提出解约。         |      |      |        |       |      |  |  |  |  |  |
| 🗐 解约办理   | 全部 ▼ 単位                                                                                           | <b>全部 v</b> 单位名称                        |      |      |        |       |      |  |  |  |  |  |
| 网上就业市场   |                                                                                                   |                                         |      |      |        |       |      |  |  |  |  |  |
| □。我要求职   | 单位名称                                                                                              | 协议书编号                                   | 签约类型 | 应约状态 | 审核状态   | 解约发起人 | 操作   |  |  |  |  |  |
| 个人信息维护   | 星光集团                                                                                              | 1202019097200002                        | 电子签约 | 已解约  | 解约审核通过 | 学生解约  | 查看详情 |  |  |  |  |  |
| ■ 基本信息管理 |                                                                                                   |                                         |      | I    |        |       |      |  |  |  |  |  |
| ☑ 修改密码   |                                                                                                   | 业前+10条扣录 +11/丙 苦丙 上一丙 1 下二丙 土丙          |      |      |        |       |      |  |  |  |  |  |
|          |                                                                                                   | 当前共2条记录 共1/1页   首页   上一页   1   下一页   末页 |      |      |        |       |      |  |  |  |  |  |

鉴证通过,则此次签约解除,学生可继续同其他单位签约。若鉴证不通过,此次解约不成立, 签约仍然有效,学生或单位可继续提出解约申请。

因学生违约,单位需在"解约中心"中,选择"解约办理"如图:

| 我的位置: 首页 / 单位中心 / 角        | 解约办理                                                                                                    |                         |         |                     |        |            |            |      |      |  |  |
|----------------------------|----------------------------------------------------------------------------------------------------|-------------------------|---------|---------------------|--------|------------|------------|------|------|--|--|
| 签约中心 学生提出漏约符办理列表 已签约成功学生列表 |                                                                                                    |                         |         |                     |        |            |            |      |      |  |  |
| 🔜 签约发送                     | @ #                                                                                                    |                         | 小屋二单位和尚 | <b>止口饮纳</b> 世级尚达史校: |        | 山白英方得山的贸纳中 | 1.2        |      | 收起へ  |  |  |
| 解约中心                       | <ol> <li>学生提出解约待办理列表:此处展示单位和学生已签约并经学校审核通过后,学生主动向单位提出的解约申请。</li> <li>单位在此处勾选任一学生后点击"查看解约申请"按钮,查看学生提出的解约申请,并根据操作提示办理解约。办理后数据流转到数据管理</li> </ol> |                         |         |                     |        |            |            |      |      |  |  |
| 📄 解约办理 🦰                   | -> ビ<br>③ 飼                                                                                                    | )解约模块。<br>約需要签约双方同意并经学校 | 交审核,审核通 | 过后解约生效。             |        |            |            |      |      |  |  |
| 数据管理中心                     | Q据管理中心 ④解约前请确保解约双方已对解约相关事宣达成一致,避免产生解约纠纷。                                                                                                    |                         |         |                     |        |            |            |      |      |  |  |
| 📄 数据管理                     | · 请选择学校 ▼ 请选择毕业年度 ▼ 学生姓名 身份证号 <b>查询 重置</b>                                                                                                   |                         |         |                     |        |            |            |      |      |  |  |
| 网上就业市场                     | 专业                                                                                                    | 名称                      | 邀请起始日期  | 邀请截至日期              | 请选择应约划 | * ふ        |            |      |      |  |  |
| 🗐 我要招聘                     | <b>승종</b> 성                                                                                                    | (約申请 查看解約详情 导)          | 바페늄     |                     |        |            |            |      |      |  |  |
| 单位信息维护                     |                                                                                                    | 221 TH 2017 101 221     |         |                     |        |            |            |      |      |  |  |
| □ 基本信息维护                   |                                                                                                    | 院校名称                    | 姓名      | 身份证号                | 学历     | 专业         | 邀请日期       | 应约状态 | 审核状态 |  |  |
|                            |                                                                                                    | 91wllm就业系统测试学校          | 黄河水9    | 110101******0839    | 本科生毕业  | 计算机应用技术    | 2019.12.11 | 待解约  |      |  |  |
|                            |                                                                                                    |                         |         |                     |        |            |            |      |      |  |  |
|                            |                                                                                                    |                         | 当前共1条   | 记录 共1/1页 首页         | 上一页    | 1 下一页 末]   | 页          |      |      |  |  |

如上图,右侧界面中有两个标签选项卡可以切换界面。当前展示的是"学生提出解约待办理 列表",此处展示学生主动向单位发起解约后,单位需要办理解约的数据。勾选需要解约的 学生,点击"查看解约申请"按钮,查看解约申请如图:

| 学生解约通知                                   | ×                 |
|------------------------------------------|-------------------|
| 上海萃思软件有限公司:<br>由于                        |                   |
| 我已报考公务员                                  |                   |
| 原因,希望与贵单位解除编号 120182418200002 的就业协议,请谅解。 | 2018年10月08日<br>刘凯 |
| 同意 暂不处理                                  |                   |

如果同意,点击"同意"时,系统会弹出"解约须知"确认框,再次点击"同意解约"按钮即解约成功。单位同意解约后提交学校审核鉴证,鉴证通过后解约完成。

#### 2.2.3、学院/学校审核(恢复学生网签资格)

当收到解约申请时,解约审核状态显示"等待解约审核":

| ▲ 管理区首页 | 签约管理          | ×        |            |       |           |          |          |              |                  |         |        | ¥ |
|---------|---------------|----------|------------|-------|-----------|----------|----------|--------------|------------------|---------|--------|---|
|         | 按学号           | 🔹 💽 搜索 🚺 | 🕽 查看 🔝 高級档 | 索 🔝 🗄 | 约开放列表 🔝 🛛 | 网签开放设置 🔝 | 强制解约 🔝 导 | 出 2020届 \$   |                  |         |        |   |
|         | 协议书编号         | 协议书状态    | 学号         | 姓名    | 学院        | 专业       | 签约类型     | 单位名称         | 最后操作时间           | 签约审核状态  | 解约审核状态 |   |
|         | 2202019097200 | 已生效      | 20191009   | 黄河水9  | 计算机科学与技;  | 计算机应用技术  | 紙质签约     | 湖北三环中生工贸有限公司 | 2019-12-13 17:12 | 签约审核通过  | 等待解约审核 |   |
|         | 查看协议书         | 未生效      | 20191009   | 黄河水9  | 计算机科学与技;  | 计算机应用技术  | 电子签约     | 星光集团         | 2019-12-13 16:01 | 签约审核不通过 |        |   |
|         |               |          |            |       |           |          |          |              |                  |         |        |   |

审核方式同签约审核一致,双击条目进入详情操作,若审核通过,则返回列表后解约审核状态显示"解约审核通过":

| ▲ 管理区首页 | 签约管理          | ×        |          |        |           |          |          |              |                  |         |        |
|---------|---------------|----------|----------|--------|-----------|----------|----------|--------------|------------------|---------|--------|
|         | 按学号           | 🔹 💽 搜索 🚺 | 査看 🔝 高級相 | 金索 🔝 签 | 约开放列表 🔝 🛛 | 网签开放设置 🔝 | 强制解约 🔝 导 | 出 2020届 \$   |                  |         |        |
|         | 协议书编号         | 协议书状态    | 学号       | 姓名     | 学院        | 专业       | 签约类型     | 单位名称         | 最后操作时间           | 签约审核状态  | 解约审核状态 |
|         | 查看协议书         | 未生效      | 20191009 | 黄河水9   | 计算机科学与技;  | 计算机应用技术  | 电子签约     | 星光集团         | 2019-12-13 16:01 | 签约审核不通过 |        |
|         | 2202019097200 | 未生效      | 20191009 | 黄河水9   | 计算机科学与技;  | 计算机应用技术  | 纸质签约     | 湖北三环中生工贸有限公司 | 2019-12-13 17:16 | 签约审核通过  | 解约审核通过 |

管理员判定此次签约不能通过,则点击"签约审核不通过",在弹出框中注明原因即可:

| 请填写审核不通过原因 ×                                                                              |
|-------------------------------------------------------------------------------------------|
| 学校审核应充分尊重单位和学生的解约意愿,若审核不通过,需操作人有充分理由和证据<br>表明签约双方在签约过程中存在欺诈、虚假签约、信息不实等情况 ,必要时请保留这些<br>证据。 |
| 不通过原因                                                                                     |
|                                                                                           |

审核后程序自动返回审核列表,此时签约审核状态显示"解约审核不通过":

| ▲ 管理区首 | 5 签约管理        | ^     |            |        |           |          |          |              |                  |         |         | 3 |
|--------|---------------|-------|------------|--------|-----------|----------|----------|--------------|------------------|---------|---------|---|
|        | 按学号           | 🔹 🔁 🔁 | 🛯 查看 🔝 高級相 | 检索 🔝 签 | 约开放列表 🔝 🛙 | 网签开放设置 🔝 | 强制解约 🔝 导 | 出 2020届 \$   |                  |         |         |   |
|        | 协议书编号         | 协议书状态 | 学号         | 姓名     | 学院        | 专业       | 签约类型     | 单位名称         | 最后操作时间           | 签约审核状态  | 解约审核状态  |   |
|        | 2202019097200 | 已生效   | 20191009   | 黄河水9   | 计算机科学与技术  | 计算机应用技术  | 纸质签约     | 湖北三环中生工贸有限公司 | 2019-12-13 17:14 | 签约审核通过  | 解约审核不通过 |   |
|        | 查看协议书         | 未生效   | 20191009   | 黄河水9   | 计算机科学与技术  | 计算机应用技术  | 电子签约     | 星光集团         | 2019-12-13 16:01 | 签约审核不通过 |         |   |

#### 2.3、线下签约

2.3.1、学生录入协议书

学生在左侧菜单 -> 纸质签约模块,点击"录入协议书"按钮,进入信息编辑界面。(若当前已进行网上签约或登记了其他去向,则不可再进行线下签约)

| 我的位置: 首页 / 学生中心 / 纸质签约 |                                                                                                    |              |               |              |                 |                                                                                                    |  |  |  |  |  |
|------------------------|----------------------------------------------------------------------------------------------------|--------------|---------------|--------------|-----------------|----------------------------------------------------------------------------------------------------|--|--|--|--|--|
| 就业信息维护                 | 若您的音向签约单位尚                                                                                             | 去在太系统注册武者不愿音 | 在网上给您发送谢约!您可以 | /自行录入与单位达成—3 | 教的签约章向,请写签约信息,确 | い しんしょう しんしょう しんしょ しんしょ |  |  |  |  |  |
| 三) 电子签约                | 若恋的意向查约率迫向末往净赤坑注册或者不愿意任网上结恋友这趣约: 运时以自行求八马单位达成一致的查约意向,填与查约简意,确认<br>无误后保存并生成协议书。打印、签字、单位盖章,以纸质协议的形式完成签约。 |              |               |              |                 |                                                                                                    |  |  |  |  |  |
| 📑 纸质签约                 |                                                                                                    |              |               |              |                 |                                                                                                    |  |  |  |  |  |
| 📑 其他去向                 | 录入协议书                                                                                                  |              |               |              |                 |                                                                                                    |  |  |  |  |  |
| 📑 解约办理                 | 单位名称                                                                                                   | 拟聘用职位        | 协议书状态         | 审核状态         | 最后操作日期          | 操作                                                                                                    |  |  |  |  |  |
| 网上就业市场                 |                                                                                                    |              | 暫无数据          | !            |                 |                                                                                                    |  |  |  |  |  |
| 🗐 我要求职                 |                                                                                                    |              |               |              |                 |                                                                                                    |  |  |  |  |  |
| 个人信息维护                 |                                                                                                    |              |               |              |                 |                                                                                                    |  |  |  |  |  |
| 基本信息管理                 |                                                                                                    |              |               |              |                 |                                                                                                    |  |  |  |  |  |
| 🕑 修改密码                 |                                                                                                    |              |               |              |                 |                                                                                                    |  |  |  |  |  |

进入界面后,依次填写完整签约信息、单位基本信息、档案信息、户口信息,全部填写完整 后,可以暂存并在下次继续填写:

| 我的位置: 首页 / 学生中心 | ▶ / 线下签约 / 录入协议书                      |                |                             |           |  |
|-----------------|---------------------------------------|----------------|-----------------------------|-----------|--|
| 就业信息维护          |                                       |                |                             |           |  |
| □,电子签约          | 2<br>学生录入签约信息 协议书审制                   | 3<br>亥 学生打印协议书 | ; :                         |           |  |
| - 紙质签约          |                                       |                |                             |           |  |
| 🔄 其他去向          | 学生基本信息                                |                |                             |           |  |
| 副 解約办理          | 姓名: 黄河水9                              | 毕业学            | t校:91wlim就业                 | 系统测试学校    |  |
| 同主教室求职          | 性别:男<br>学历:本科生毕业                      | 身份证<br>毕业年     | E号: 110101*****<br>E度: 2020 | 0839      |  |
| 个人信息维护          | 院校: 计算机科学与技术学院                        | 联系由            | 印稿: hji***@163.d            | com       |  |
|                 | 专业: 计算机应用技术                           | 联系方            | 武: 1335660                  | 2         |  |
| [2] 修改密码        | 单位基本信息                                |                |                             |           |  |
|                 | 单位名称                                  | 请输入单位名称        |                             |           |  |
|                 | 统一社会信用代码                              | 请输入统一社会信用代码    |                             |           |  |
|                 | 单位行业。                                 | 请选择            |                             | 请选择单位行业   |  |
|                 | 单位性质                                  | 请选择            | *                           | 请选择单位性质   |  |
|                 | 单位所在地。                                | 请选择单位所在地       |                             |           |  |
|                 | 1 1 1 1 1 1 1 1 1 1 1 1 1 1 1 1 1 1 1 | 请输入单位邮算        |                             |           |  |
|                 | ★12時期                                 |                |                             |           |  |
|                 | 単位彫場。                                 | 清铀入单位邮贿        |                             |           |  |
|                 | 通讯地址                                  | 请输入通讯地址        |                             |           |  |
|                 | 工作职位类别                                | 请选择            | *                           |           |  |
|                 | 签约信息                                  |                |                             |           |  |
|                 | <b>紅藤用田位</b>                          | 请洗择            |                             |           |  |
|                 | (注意) ·                                | 法给入济田和         |                             |           |  |
|                 |                                       | 消售人口(月約)       |                             |           |  |
|                 | 试用起新 (元/月)                            | 请银入试用起新        |                             |           |  |
|                 | 转正起薪(元/月)                             | 请输入转正起薪        |                             |           |  |
|                 | 達約金(元) *                              | 请输入违约会         |                             |           |  |
|                 | 实际工作地点                                | 请选择实际工作地点      |                             |           |  |
|                 | 报到地点                                  | 请选择报到地点        |                             | 请选择报到地点   |  |
|                 | 报到期限                                  | 请选择报到期限        |                             |           |  |
|                 | 单位签约联系人                               | 请输单位签约联系人      |                             |           |  |
|                 | 联系电话                                  | 请输入联系电话        |                             |           |  |
|                 | 1000.000                              |                |                             |           |  |
|                 | 档案信息                                  |                |                             |           |  |
|                 | 档案接收,                                 | 请选择            | *                           | 请选择档案接收方式 |  |
|                 | 档案转寄单位名称                              | 请输入档案转寄单位名称    |                             |           |  |
|                 | 档案转寄地址。                               | 请输入档案转寄地址      |                             |           |  |
|                 | 档案转寄邮编。                               | 请输入档案转寄邮编      |                             |           |  |
|                 | 档案转寄联系人                               | 请输入档案转寄联系人     |                             |           |  |
|                 | 档案转寄联系电话                              | 请输入档案转寄联系电话    |                             |           |  |
|                 |                                       |                |                             |           |  |
|                 | 户口信息                                  |                |                             |           |  |
|                 | 户口接收类型                                | 请选择            |                             | ④ 清清入信息!  |  |
|                 | 户口接收地址                                | 请输入户口接收地址      |                             |           |  |
|                 |                                       |                |                             |           |  |
|                 | 保存                                    | 1. 暂不提交 预览协议书  | 保存并生成的                      | b-12.45   |  |

填写无误后,需先点击"预览协议书"按钮,阅读协议书内容并确保信息无误后,返回点击 "保存并生成协议书"按钮,经两次确认后生成协议书。

|                 | 单位签约联系人。                                                    | 李先生                                                                                                    | ٥                               |
|-----------------|-------------------------------------------------------------|----------------------------------------------------------------------------------------------------|---------------------------------|
|                 | 联系电话                                                        | 021-5649841                                                                                             | 0                               |
|                 | 档案信息                                                        |                                                                                                    |                                 |
|                 | 档案接收。                                                       | 单位不接收                                                                                                   | ٥                               |
|                 | 户口信息<br>户口接收类型 ·                                            | 不接收                                                                                                    | ٥                               |
|                 | 保有                                                          | ,暂不提交 预览协议书 保存并生成协                                                                                      | 议书                              |
| 主办单位:湖北省高等学校毕业生 | 生就业指导服务中心 办公地址: 武汉市洪山区路狮<br>鄂公网<br>Copyright © www.hbbys.co | 备169号武汉理工大学马房山校区东院正门北侧 ]<br>安 <mark>备42011102001538号</mark><br>m.cn All Right reserved 鄂ICP备13011617号-3 | 工作时间:上午8:30-12:00,下午14:00-17:00 |
|                 |                                                             |                                                                                                    |                                 |
|                 |                                                             | 05432                                                                                                   |                                 |
| 协议书生成须知         | П                                                           |                                                                                                    | ×                               |
|                 |                                                             |                                                                                                    |                                 |
| 协议书一            | -旦生成不可更改!你                                                  | 『确定生成协议书吗?                                                                                              |                                 |
| ✔我同意:           | 并遵守以上规定,严格把                                                 | 安照办事流程进行网上签                                                                                             | 医约操作                            |
|                 |                                                             |                                                                                                    |                                 |
|                 | 生成协议                                                        | 取消                                                                                                    |                                 |

生成协议书后需等待老师审核,若审核通过则继续下一步,审核不通过则此次签约失败,学 生可继续修改协议书或进行网上签约、其他去向登记。审核期间学生可以查看详情:

| 我的位置: 首页 / 学生中心 / : | 纸质签约                                                                                                    |             |               |             |            |      |  |  |  |  |  |
|---------------------|----------------------------------------------------------------------------------------------------|-------------|---------------|-------------|------------|------|--|--|--|--|--|
| 就业信息维护              | 甘你从帝白梦幼兴广业十大子写在汉                                                                                        | 加学去了同亲大国上从你 | 会送他がし 夜雪い 古た言 | ∃ \  - 从/`+ | 伪善占 法空体协会自 | 收起 へ |  |  |  |  |  |
| 🗐 电子签约              | · 若您的意向圣约单位尚未在本系统注册或者不愿意在网上给您发送邀约!您可以自行录入与单位达成一致的圣约意向,填写圣约信息,确认<br>无误后保存并生成协议书。打印、签字、单位盖章,以纸质协议的形式完成签约。 |             |               |             |            |      |  |  |  |  |  |
| 📑 纸质签约              |                                                                                                    |             |               |             |            |      |  |  |  |  |  |
| 三 其他去向              | 单位名称                                                                                                    | 拟聘用职位       | 协议书状态         | 审核状态        | 最后操作日期     | 操作   |  |  |  |  |  |
| 📃 解约办理              | 上海永久自行车有限公司                                                                                             | 技术支持工程师     | 协议书已生成        | 协议书待审核      | 2019.12.11 | 查看详情 |  |  |  |  |  |
| 网上就业市场              |                                                                                                    |             |               |             |            | 7    |  |  |  |  |  |
| 🗐 我要求职              |                                                                                                    |             |               |             |            |      |  |  |  |  |  |
| 个人信息维护              |                                                                                                    |             |               |             |            |      |  |  |  |  |  |

## 2.3.2、学院/学校审核

线下签约的审核需要管理员两次审核,先审核协议书,后审核签约。如下图,签约审核状态显示"等待签约审核",管理员可先点击首列查看协议书,检查无误后双击该条目进入详情:

| ▲ 管理区首页 | 签约管理  | ×        |          |        |           |          |          |              |                  |         | 2      |
|---------|-------|----------|----------|--------|-----------|----------|----------|--------------|------------------|---------|--------|
|         | 按学号   | 🔹 🔀 搜索 🚺 | 査看 🔝 高級相 | b索 🔝 🕸 | 约开放列表 🔝 🕅 | 网签开放设置 🔝 | 强制解约 🔝 导 | 出 2020届 \$   |                  |         |        |
|         | 协议书编号 | 协议书状态    | 学号       | 姓名     | 学院        | 专业       | 签约类型     | 单位名称         | 最后操作时间           | 签约审核状态  | 解约审核状态 |
|         | 查看协议书 | 未生效      | 20191009 | 黄河水9   | 计算机科学与技;  | 计算机应用技术  | 紙质签约     | 湖北三环中生工贸有限公司 | 2019-12-13 16:10 | 协议书待审核  |        |
|         | 查看协议书 | 未生效      | 20191009 | 黄河水9   | 计算机科学与技;  | 计算机应用技术  | 电子签约     | 星光集团         | 2019-12-13 16:01 | 签约审核不通过 |        |

审核方式同网上签约一致,注意审核通过后返回审核列表,签约审核状态显示"待反馈":

| ▲ 管理区自贝 | 签约管理                                                            |       |          |      |          |         |      |              |                  |         |        |  |  |
|---------|-----------------------------------------------------------------|-------|----------|------|----------|---------|------|--------------|------------------|---------|--------|--|--|
|         | 按字号 🔹 🔁 撞索 🌄 產級检索 🔝 產級检索 🔝 黨級检方放列表 💽 网络开放设置 💽 强制解约 💽 导出 2020版 🕈 |       |          |      |          |         |      |              |                  |         |        |  |  |
|         | 协议书编号                                                           | 协议书状态 | 学号       | 姓名   | 学院       | 专业      | 签约类型 | 单位名称         | 最后操作时间           | 签约审核状态  | 解约审核状态 |  |  |
|         | 查看协议书                                                           | 未生效   | 20191009 | 黄河水9 | 计算机科学与技; | 计算机应用技术 | 电子签约 | 星光集团         | 2019-12-13 16:01 | 签约审核不通过 |        |  |  |
|         | 2202019097200                                                   | 已生效   | 20191009 | 黄河水9 | 计算机科学与技; | 计算机应用技术 | 纸质签约 | 湖北三环中生工贸有限公司 | 2019-12-13 16:19 | 待反馈     |        |  |  |

#### 2.3.3、学生单位签字盖章(反馈协议书)

若审核通过,学生需先下载协议书并打印,然后持纸质协议书找到单位并盖章签字,并在系统中上传反馈带有单位盖章签字的协议书电子照片或扫描件: 数的位置: 前页/学生中心/ 纸质盖约

| <b>就业信息维护</b> |                                |                            |                         |                  |            | щ                |
|---------------|--------------------------------|----------------------------|-------------------------|------------------|------------|------------------|
| 🗐 电子签约        | 若您的意向签约单位尚未在本<br>无误后保存并生成协议书。打 | ≤系统注册或者不愿意∂<br>∫印、签字、单位盖章, | E网上给您发送邀约!<br>以纸质协议的形式; | !您可以自行录<br>完成签约。 | 入与单位达成一致的  | 签约意向,填写签约信息,确认   |
| 📃 纸质签约        |                                |                            |                         |                  |            |                  |
| 📑 其他去向        | 单位名称                           | 拟聘用职位                      | 协议书状态                   | 审核状态             | 最后操作日期     | 操作               |
| 🗔 解约办理        | 上海永久自行车有限公司                    | 技术支持工程师                    | 协议书已生成                  | 待反馈              | 2019.12.11 | 下载协议书 反馈签约资料 查看词 |
| 网上就业市场        |                                |                            |                         |                  |            | 1 1              |
| 🗐 我要求职        |                                |                            |                         |                  |            |                  |
| 个人信息维护        |                                |                            |                         |                  | (1)        | $\bigcirc$       |
| 📃 基本信息管理      |                                |                            |                         |                  |            |                  |
| 🖉 修改密码        |                                |                            |                         |                  |            |                  |

| 我的位置: 首页 / 学生中心 / | 线下签约 / 录入协议书                                               |                                 |                   |          |        |
|-------------------|------------------------------------------------------------|---------------------------------|-------------------|----------|--------|
| 就业信息维护            |                                                            |                                 |                   |          |        |
| 🗐 电子签约            |                                                            |                                 |                   |          | 5      |
| 🔜 纸质签约            | 子主求八堂约信息                                                   | 协议节甲核                           | 子王打印协议书           | 子土工作並约页科 | 机亚信忌甲核 |
| 🗐 其他去向            |                                                            |                                 |                   |          |        |
| 🗐 解约办理            | 请在此处上传纸质协议书电<br>1、学生应先持打印的好的纸质                             | 1                               | n盖单位公章(咸劳动合同专用章), | 同时学生签字。  |        |
| 网上就业市场            | <ol> <li>2、学生将含有中乙双方金子盖</li> <li>3、上传的协议书应边距规整、</li> </ol> | 章的协议书电于照片、扫抽件。<br>字体清晰,无其他杂物干扰。 | L'传, 否则 个         |          |        |
| 📄 我要求职            | 上传图片                                                       |                                 |                   |          |        |
| 个人信息维护            |                                                            |                                 |                   |          |        |
| □ 基本信息管理          |                                                            |                                 |                   |          |        |
| ☑ 修改密码            | 0                                                          |                                 |                   |          |        |
|                   |                                                            |                                 |                   |          |        |
|                   |                                                            | I                               | 上一步 保存并提交审核       |          |        |

上传后即可等待学校老师鉴证审核。

操作后,学生可持续关注老师鉴证的结果,如下图:

| 我的位置: 首页 / 学生中心 / 纠 | 氏质签约                                 |                              |                          |             |             |          |
|---------------------|--------------------------------------|------------------------------|--------------------------|-------------|-------------|----------|
| 就业信息维护              |                                      |                              |                          |             |             | → い 收起 へ |
| 🗐 电子签约              | 若您的意向签约单位尚未在本系统记<br>无误后保存并生成协议书。打印、签 | E册或者不愿意在网上给您<br>§字、单位盖章,以纸质协 | 发送邀约!您可以目行:<br>议的形式完成签约。 | 录入与単位达成一致的签 | 约意问,填写签约信息, | 确认       |
| 📑 纸质签约              |                                      |                              |                          |             |             |          |
| 📑 其他去向              | 单位名称                                 | 拟聘用职位                        | 协议书状态                    | 审核状态        | 最后操作日期      | 操作       |
| 副 解约办理              | 上海永久自行车有限公司                          | 技术支持工程师                      | 协议书已生成                   | 等待签约审核      | 2019.12.11  | 查看详情     |
| 网上就业市场              |                                      |                              | ľ                        |             | 1           |          |
| 🗐 我要求职              |                                      |                              |                          |             |             |          |
| 个人信息维护              |                                      |                              |                          |             |             |          |
| □ 基本信息管理            |                                      |                              |                          |             |             |          |
| 🖉 修改密码              |                                      |                              |                          |             |             |          |

鉴证通过,则此次签约完成,形成就业信息。鉴证不通过,学生可上传反馈资料并提交鉴证。

#### 2.3.4、学院/学校审核

等学生上传单位盖章的协议书后,签约审核状态显示"等待签约审核":

| 技学号 ◆ ⑤ 搜索 ⑤ 宣看 ⑤ 高級检索 ⑥ 签约开放列表 ⑧ 网络开放设置 ⑥ 强制胸约 ⑤ 号出 2020版 € |       |          |      |          |         |      |              |                  |         |        |  |  |  |
|--------------------------------------------------------------|-------|----------|------|----------|---------|------|--------------|------------------|---------|--------|--|--|--|
| 协议书编号                                                        | 协议书状态 | 学号       | 姓名   | 学院       | 专业      | 签约类型 | 单位名称         | 最后操作时间           | 签约审核状态  | 解约审核状态 |  |  |  |
| 2202019097200                                                | 已生效   | 20191009 | 黄河水9 | 计算机科学与技; | 计算机应用技术 | 纸质签约 | 湖北三环中生工贸有限公司 | 2019-12-13 16:37 | 等待签约审核  | _      |  |  |  |
| 查看协议书                                                        | 未生效   | 20191009 | 黄河水9 | 计算机科学与技; | 计算机应用技术 | 电子签约 | 星光集团         | 2019-12-13 16:01 | 签约审核不通过 |        |  |  |  |
|                                                              |       |          |      |          |         |      |              |                  |         |        |  |  |  |
|                                                              |       |          |      |          |         |      |              |                  |         |        |  |  |  |
|                                                              |       |          |      |          |         |      |              |                  |         |        |  |  |  |

审核方式同网上签约一致,进入详情根据实际情况做出审核通过或不通过的操作即可。此时 签约审核状态显示"签约审核通过":

| 按学号 🚽 🔁 [2] 撰素 🔝 直缀 检索 🎧 签约开放列表 🔝 网络开放设置 🔝 强制解约 🔝 导出 🛛 2020届 🕈 |               |       |          |      |          |         |      |              |                  |         |        |
|----------------------------------------------------------------|---------------|-------|----------|------|----------|---------|------|--------------|------------------|---------|--------|
|                                                                | 协议书编号         | 协议书状态 | 学号       | 姓名   | 学院       | 专业      | 签约类型 | 单位名称         | 最后操作时间           | 签约审核状态  | 解约审核状态 |
|                                                                | 2202019097200 | 已生效   | 20191009 | 黄河水9 | 计算机科学与技; | 计算机应用技术 | 紙质签约 | 湖北三环中生工贸有限公司 | 2019-12-13 16:43 | 签约审核通过  |        |
|                                                                | 查看协议书         | 未生效   | 20191009 | 黄河水9 | 计算机科学与技; | 计算机应用技术 | 电子签约 | 星光集团         | 2019-12-13 16:01 | 签约审核不通过 |        |

### 2.4、线下签约解约

2.4.1、学生申请解约

学生在左侧菜单解约办理找到当前签约的条目,点击右侧"解约申请"按钮办理线下解约。

| 我的位置: 首页 / 学生中心 / | 解约中心                                                                                                    |                  |      |                  |        |       |           |  |
|-------------------|----------------------------------------------------------------------------------------------------|------------------|------|------------------|--------|-------|-----------|--|
| 就业信息维护            |                                                                                                    |                  |      | 4. An 44 70 W 44 | ·      |       |           |  |
| 🗐 电子签约            | <ol> <li>又有经过学校审核通过的网上签约、线下签约方可在此处进行解约操作,解约需要签约双方同意并经学校审核,审核通过后学生方可进行</li> <li>网上签约、线下签约和其他就业去向登记操作。</li> <li>(1) 针对网上签约提出的解约,学生和签约单位约可以向对方提出解约申请。若一方主动提出则另一方只能做回应操作。</li> <li>(3) 针对线下签约提出的解约,只能由学生向学校提出申请并上传单位开具的解约证明材料。</li> </ol> |                  |      |                  |        |       |           |  |
| 📑 纸质签约            |                                                                                                    |                  |      |                  |        |       |           |  |
| 🔄 其他去向            | ④ 签约审核期间、解约审核期间,学生或单位均无法再次提出解约。                                                                                                    |                  |      |                  |        |       |           |  |
| 🔜 解约办理            | 全部         単位名称         査询                                                                                                    |                  |      |                  |        |       |           |  |
| 网上就业市场            |                                                                                                    |                  |      |                  |        |       |           |  |
| 🗐 我要求职            | 单位名称                                                                                                    | 协议书编号            | 签约类型 | 应约状态             | 审核状态   | 解约发起人 | 操作        |  |
| 个人信息维护            | 上海永久自行车有限公司                                                                                                    | 2202019097200001 | 纸质签约 |                  | 签约审核通过 |       | 解约申请 查看详情 |  |
| 其木信自勞理            | 星光集团                                                                                                    | 1202019097200002 | 电子签约 | 已解约              | 解约审核通过 | 学生解约  | 查看详情      |  |
| []] 委本旧应目在        | 上海萃思软件有限公司                                                                                                    | 1202019097200001 | 电子签约 | 已解约              | 解约审核通过 | 单位解约  | 查看详情      |  |
|                   |                                                                                                    |                  |      |                  |        |       |           |  |

在新页面编辑解约原因,并上传有单位盖章的解约证明。信息提交后,等待学校老师鉴证。

| 我的位置: 首页 / 学生中心 / | <mark>线下签约</mark> / 办理解约                                                                                                    |
|-------------------|----------------------------------------------------------------------------------------------------|
| 就业信息维护            | 解约申请                                                                                                    |
| 🗐 电子签约            | 笔一                                                                                                    |
| 🗐 纸质签约            | 」<br>清选择 ▼                                                                                                    |
| 🗐 其他去向            | 第二步:填写解约原因。                                                                                                    |
| 📑 解约办理            | 请在此处编辑您的解约原因                                                                                                    |
| 网上就业市场            |                                                                                                    |
| 🗐 我要求职            |                                                                                                    |
| 个人信息维护            |                                                                                                    |
| ☴  基本信息管理         |                                                                                                    |
| 🕑 修改密码            | 第三步:上传解约证明 <mark>*</mark>                                                                                                    |
|                   | 1、学生请先下载标准格式的解约证明(《湖北省高等学校毕业生就业协议解除证明》)并打印,之后携带此证明文件到签约单位盖章,最后在此处上传。<br>学生也可上传由单位出具并盖章的解约证明,二者任意上传其一即可。<br>2.图片要求]pg就内p4卷式,大小不超过2M。<br>下载《湖北省高等学校毕业生就业协议解除证明》<br>上传图片 |
|                   | <b>提交</b> 取消                                                                                                    |

后续鉴证的结果学生同样在解约中心,可持续关注老师鉴证的结果,如下图:

| 我的位置: 首页 / 学生中心 /                       | 解约中心                                                                                                    |                           |          |         |           |          |           |
|-----------------------------------------|----------------------------------------------------------------------------------------------------|---------------------------|----------|---------|-----------|----------|-----------|
| 就业信息维护<br>曰。 电子签约                       | <ol> <li>① 只有经过学校审核通过的网网上签约、线下签约和其他就</li> </ol>                                                                                | ]上签约、线下签约方可在J<br>业去向登记操作。 | 北处进行解约操作 | 作,解约需要签 | 约双方同意并经学校 | 审核,审核通过原 | 5学生方可进行   |
| □ 纸质签约                                  | 网上室23、线下室23种表记机正式问题化版1F6<br>② 针对网上签约提出的解约,学生和签约单位均可以向对方提出解约申请。若一方主动提出则另一方只能做回应操作。<br>③ 针对线下签约提出的解约,只能由学生向学校提出申请并上传单位开具的解约证明材料。 |                           |          |         |           |          |           |
| 🗐 其他去向                                  | 世 立対甲弦崩回、暦33甲弦崩回, 子工以半江村ル広円以茂山暦30。                                                                                             |                           |          |         |           |          |           |
| 📑 解约办理                                  | <b>全部 ▼</b> 单位名称                                                                                                    |                           |          |         | 查询        |          |           |
| 网上就业市场                                  |                                                                                                    |                           |          |         |           |          |           |
| 🗐 我要求职                                  | 单位名称                                                                                                    | 协议书编号                     | 签约类型     | 应约状态    | 审核状态      | 解约发起人    | 操作        |
| ▲                                       | 上海永久自行车有限公司                                                                                                    | 2202019097200001          | 纸质签约     |         | 等待解约审核    | 学生解约     | 查看解约 查看详情 |
| 八旧志葉が                                   | 星光集团                                                                                                    | 1202019097200002          | 电子签约     | 已解约     | 解约审核通过    | 学生解约     | 查看详情      |
|                                         | 上海萃思软件有限公司                                                                                                    | 1202019097200001          | 电子签约     | 已解约     | 解约审核通过    | 单位解约     | 查看详情      |
| 🖉 修改密码                                  |                                                                                                    |                           |          |         |           |          |           |
| 当前共3条记录 共1/1页   首页   上一页   1   下一页   末页 |                                                                                                    |                           |          |         |           |          |           |

鉴证通过,则此次签约解除,学生可继续录入协议书并提交鉴证。若鉴证不通过,此次解约 不成立,签约仍然有效,学生可继续提出解约申请。

2.4.2、学院/学校审核(恢复学生网签资格)

操作方式同网上签约的解约操作一致

#### 2.5、其他去向登记

2.5.1、学生录入毕业去向

其他就业去向登记目前有若干个小项组成,但每一项的操作流程基本一致(信息不一致), 故此处以"升学"一项来统一说明。学生首先打开左侧菜单其他去向模块,点击"录入其他 去向"按钮:

| 我的位置: 首页 / 学生中心 / | 其他去向登记                                                                                                    |                                                                                                    |      |               |      |  |  |  |
|-------------------|----------------------------------------------------------------------------------------------------|----------------------------------------------------------------------------------------------------|------|---------------|------|--|--|--|
| 就业信息维护            |                                                                                                    | and the set in a set in set of the set of the set of the set of the set of the set of the set of the set of the | 14   | . Andre andre | 收起 へ |  |  |  |
| 🗐 电子签约            | <ol> <li>只有非协议就业(电子签约、纸质签约)的学生,才可以进行其他就业去向登记。登记后需学校审核,审核通过后形成就业信息。</li> <li>学生登记其他就业去向并在学校审核期间,可以主动撤回此次提交的审核信息。撤回后,学生可重新进行网签(电子签约、纸质签约)和</li> </ol>            |                                                                                                    |      |               |      |  |  |  |
| 📑 纸质签约            | 其他就业去向登记操作。<br>(③)其他就业去向审核通过后,则学生无法再进行网签(电子签约、纸质签约)和其他就业去向登记操作。学生可在登记的详情信息页面向学<br>校是组购等当前就业去向的申请,解除仍需学校审核。解除的申请得到学校审核通过后,学生方可重新进行网签(网上签约、线下签约)和<br>其他就业去向登记操作。 |                                                                                                    |      |               |      |  |  |  |
| 🔜 其他去向            |                                                                                                    |                                                                                                    |      |               |      |  |  |  |
| 🔜 解约办理            |                                                                                                    |                                                                                                    |      |               |      |  |  |  |
| 网上就业市场            | 录入其他去向                                                                                                    |                                                                                                    |      |               |      |  |  |  |
| 🗐 我要求职            | 就业类型                                                                                                    | 单位(学校、国家、项目)名称                                                                                                  | 审核状态 | 提交日期          | 操作   |  |  |  |
| 个人信息维护            |                                                                                                    |                                                                                                    |      |               |      |  |  |  |
| ⇒ 基本信息管理          |                                                                                                    |                                                                                                    |      |               |      |  |  |  |
| 🕑 修改密码            |                                                                                                    |                                                                                                    |      |               |      |  |  |  |

在页面中选择升学,点击下一步,再次选择升学下的详细分类,下一步:

| 我的位置: 首页 / 学生中心 /                                                                                                    | / 其他去向                                                                                                 |  |  |  |  |  |
|----------------------------------------------------------------------------------------------------|----------------------------------------------------------------------------------------------------|--|--|--|--|--|
| 就业信息维护                                                                                                    | 其他去向                                                                                                   |  |  |  |  |  |
| 🗐 电子签约                                                                                                    | 请选择正确的毕业去向分类                                                                                           |  |  |  |  |  |
| 📑 纸质签约                                                                                                    | ○1、我是签就业协议书形式就业(包括公务员、事业单位录用通知书等)<br>○2、我是签劳动合同形式就业(我没有签毕业生就业协议书)                                      |  |  |  |  |  |
| 📄 其他去向                                                                                                    | 3、我是其它录用形式就业(没有签就业协议,有用人单位提供的单位用人证明)<br>(4、我是自由职业(没有查款里协议,有用人单位提供的单位用人证明)                              |  |  |  |  |  |
| 📄 解约办理                                                                                                    | ○ 5、我是自主创业(参考《关于普通高等学校毕业生自主创业认定暂行办法》<br>○ 6、我参加的是改革类量型项目(应征义务兵、张调生、赵研助理、农村义务教育学校教师、结岗教师、西部计划、村官、三支一持等) |  |  |  |  |  |
| 网上就业市场                                                                                                    | <ul> <li>○ (私) (本) (本) (本) (本) (本) (本) (本) (本) (本) (本</li></ul>                                        |  |  |  |  |  |
| 🗐 我要求职                                                                                                    | ○8、出国、出現(包含出国出現上作和出国出現字习深道)<br>○9、我智未就业(包含待就业、拟升学、其它暂不就业)                                              |  |  |  |  |  |
| 个人信息维护                                                                                                    | 下一步                                                                                                    |  |  |  |  |  |
| 📃 基本信息管理                                                                                                    |                                                                                                    |  |  |  |  |  |
| 🖉 修改密码                                                                                                    |                                                                                                    |  |  |  |  |  |
| 其他去向                                                                                                    |                                                                                                    |  |  |  |  |  |
| <ul> <li>请选择正确的毕:</li> <li>● 1、升学(全日</li> <li>● 2、升学(非全日)</li> <li>● 3、升学(非全日)</li> <li>● 4、升学(非全日)</li> <li>● 5、升学(非全日)</li> </ul> | 业去向分类<br>日制)<br>全日制),户档迁回原籍(默认)<br>全日制),户档办理人事代理(托管)<br>全日制),户档工作单位直接接收<br>全日制),户档迁往就读高校<br>上一步 下一步    |  |  |  |  |  |

进入页面后根据提示填写完信息,点击"保存并送审",等待学校老师处理。

| 其他去向  | aj                         |                                    |                               |
|-------|----------------------------|------------------------------------|-------------------------------|
|       |                            | 返回重新选择毕业去向                         |                               |
| 学生信息  | +展开+/-收起-                  |                                    |                               |
| 就业信息  | +展开+/-收起-                  |                                    |                               |
|       | * 就业类别                     | 升学 \$                              | 就业形式登记,请准确选择                  |
|       | * 就业状况                     | 升学                                 | 就业状况登记                        |
|       | * 单位性质                     | 升学                                 | 请选择就业单位性质                     |
|       | * 录取院校所在地                  | 请选择 💠                              | 请选择录取院校所在地                    |
|       |                            | 请选择                                |                               |
|       |                            | 请选择 💠                              |                               |
| 派遣信息  | +展开+/-收起-                  |                                    |                               |
|       | * 录取院校名称                   |                                    | ₽ 报到证抬头,或档案托管单位名称             |
|       | * 录取院校所在地                  | 请选择 🗍                              | 回原籍或直辖市可以到区县, 其它填到市           |
|       |                            | 请选择 🗍                              |                               |
|       |                            | 请选择                                |                               |
| 档案信息  | +展开+/-收起-                  |                                    |                               |
|       | 档案转寄单位名称                   |                                    | 请填写档案转寄单位                     |
|       | 档案转递地址                     |                                    | 档案接收单位的详细地址,精确到门牌号            |
|       | 档案转递邮编                     |                                    | 请输入正确的邮编                      |
|       | 档案转递联系电话                   |                                    | 格式为: 联系人(电话)                  |
|       | 户口迁转地址                     |                                    | 户口迁往地区 户口未迁入学校,填写"未迁入"        |
| 上传就业证 | <mark>明材料</mark> +展开+/-收起- |                                    |                               |
| * _   | 上传录取证明材料或录取通知书             | 上传图片                               |                               |
|       |                            | Ó                                  |                               |
|       |                            | 升学请提供录取通知书附件<br>请任知体对你惊喜的教师, 确认王温后 | 占土 <sup>9</sup> 周方并谨由"进行谨由    |
|       |                            | 明行:如像对您項与的数据,确认尤误后<br>返回重新选择毕业去向 暂 | AIII 1847开这里 近行这里。<br>存 保存并送审 |
| 流程追   | 踪                          |                                    |                               |

学生可持续关注老师审核状态直至审核通过:

| 就业信息维护 |                                                                                                    |                |        | an ar an   | 收起 |  |  |
|--------|----------------------------------------------------------------------------------------------------|----------------|--------|------------|----|--|--|
| 🗐 电子签约 | ① 只有非协议就业(电子签约、纸质签约)的学生,才可以进行其他就业去向登记。登记后需学校审核、审核通过后形成就业信息。 ② 学生登记其他就业去向并在学校审核期间,可以主动撤回此次提交的审核信息。撤回后,学生可重新进行网签(电子签约、纸质签约)和<br>其他就业去向登记操作。 ③ 其他就业去向审核通过后,则学生无法再进行网签(电子签约、纸质签约)和其他就业去向登记操作。学生可在登记的详情信息页面向学校提出解除当前就业去向的申请,解除仍需学校审核。解除的申请得到学校审核通过后,学生方可重新进行网签(网上签约、线下签约)和<br>其他就业去向登记操作。 |                |        |            |    |  |  |
| 📑 纸质签约 |                                                                                                    |                |        |            |    |  |  |
| 📑 其他去向 |                                                                                                    |                |        |            |    |  |  |
| 📑 解约办理 |                                                                                                    |                |        |            |    |  |  |
| 网上就业市场 | 就业类型                                                                                                    | 单位(学校、国家、项目)名称 | 审核状态   | 提交日期       | 操作 |  |  |
| 🗐 我要求职 | 升学(包含全日制升学和非全日制升学、不含出国出境)                                                                                                    | 北京市人力资源和社会保障局  | 签约审核通过 | 2019.12.12 | 编辑 |  |  |
| 个人信息维护 |                                                                                                    |                | -      |            |    |  |  |

#### 2.5.2、学院/学校审核

#### 2.6、其它去向解除

#### 2.6.1、学生申请解除

若想修改其他就业去向或者进行签约协议就业,则需要提出申请解除掉此次登记。学生仍可 在详情中申请取消,在新页面填写解除原因及附件即可,后续等待学校老师处理。

| 第一步:填写解除原因*                        |
|------------------------------------|
| 请在此处编辑您的解除原因                       |
|                                    |
|                                    |
|                                    |
|                                    |
|                                    |
|                                    |
|                                    |
| 若有能证明解除当前就业去问的证明材料,请在此处上传。         |
| ×                                  |
|                                    |
| O                                  |
| 点击上传<br>■ / 物示力:jpg, pg, - 大小不過过2M |
|                                    |
|                                    |
|                                    |
|                                    |

2.6.2、学院/学校审核(恢复学生网签资格)

操作方式同网上签约的解约操作一致

|                | 网签系统审核状态 | 就业方案审核状态 |
|----------------|----------|----------|
| 网上签约           | 签约审核不通过  | 学生未提交    |
| 线下亚约<br>其他去向登记 | 签约审核通过   | 院系待审核    |

## 3、常见问题

| 编号 | 问题           | 解答                            |
|----|--------------|-------------------------------|
| 1  | 学生无法登录网签平台。  | 确保该生培养方式为"非定向";               |
|    |              | 确保该生暂未提交就业方案信息;               |
| 2  | 学生首次登录网签系统验证 | 学生联系 <b>学院辅导员或者就业干事老师</b> ,并向 |
|    | 手机,收不到短信验证码。 | <b>学校就业信息科</b> 反馈,学校就业信息科联系省  |
|    |              | 中心负责老师协助解决;                   |
| 3  | 学生收到的邀请函中没有应 | 检查是否存在目前生效的网上/线下签约或其          |
|    | 约按钮          | 他去向登记;                        |
| 4  | 学生准备线下签约但没有录 | 检查是否存在目前生效的网上/线下签约或其          |
|    | 入协议书按钮       | 他去向登记;                        |
| 5  | 单位搜索不到学生     | 确保学生信息正确;                     |
|    |              | 管理员检查学生是否被限制无法签约或者生源          |
|    |              | 信息未录入未审核;                     |
| 6  | 签约后发现协议书内容错误 | 经三方协商,走解约申请;                  |
|    |              | 网上签约管理员撤回审核,重新审核不通过,          |
|    |              | 让单位和学生重新签约;                   |
|    |              | 线下签约管理员强制解除签约,让学生重新申          |
|    |              | 请。                            |